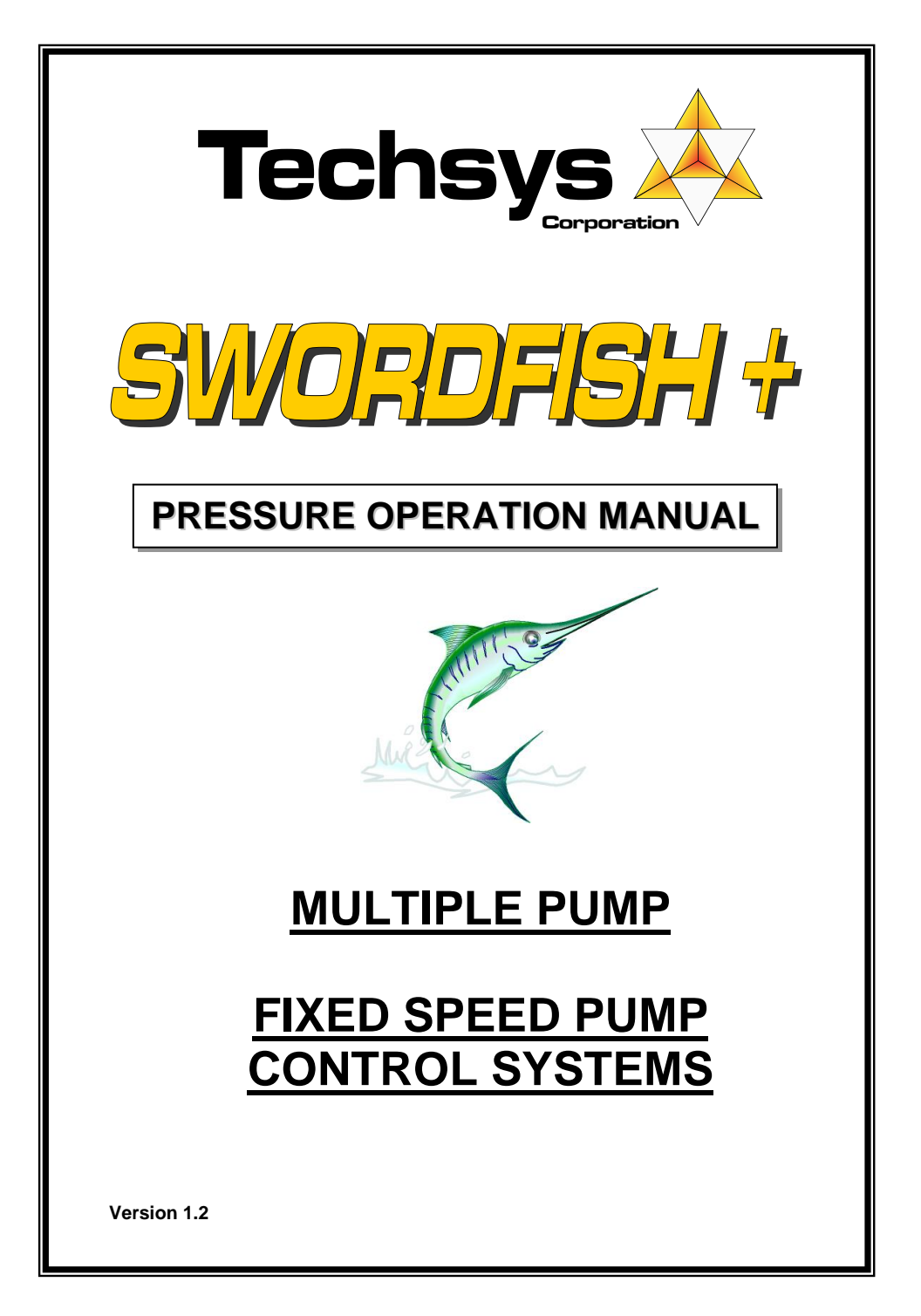

## INTRODUCTION

### SWORDFISH + Pump Controller

The SWORDFISH + pump control system is a fully integrated pump controller for single or multiple pumps required to operate via pressure, level, temperature or flow control.

SWORDFISH + is suitable for up to 6 pumps of any type plus a jockey pump. The unique electronic - hydraulic control allows each pump to operate at the maximum performance level.

Easy access menu items and in-built pump and system protection allows simple adjustment for any pump application.

SWORDFISH + also offers a full complement of telemetry outputs for simple integration into central control applications.

The SWORDFISH + Pump Control system is part of the Techsys Pump Control range. Pump Controllers are available in a range of options to suit particular applications and user requirements.

Additional manuals available for:-

- Temperature control
- Level control
- Flow control
- Vacuum

### Version History

This manual covers the software applications for Version No. 12.07v01 or later. Please contact Techsys Corporation to obtain any verification of the currency of this manual for your application.

Contact details for Support: Techsys Engineering Ph: **07 5568 0339** Email: sales@techsys.net.au Website support: www.techsys.net.au

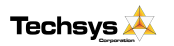

www.techsys.net.au

2

# CONTENTS

|                                    | 2        |
|------------------------------------|----------|
|                                    | <u> </u> |
| QUICKSTART                         | 4        |
| ROTATION                           | 6        |
| SYSTEM OPERATION                   | 7        |
| MOVING AROUND & EDITING MENU ITEMS | 9        |
| MENUS                              | 10       |
| SYSTEM STATUS                      | 15       |
| FAULTHISTORY                       | 15       |
|                                    | 17       |
| ACCESS CODE<br>SETTINGS            | 19       |
| TIMING                             | 23       |
| CONFIGURE                          | 26       |
| JOCKEY PUMP                        | 31       |
| OUTPUTS                            | 32       |
| INPUTS                             | 36       |
| PUMP PROTECTION                    | 44       |
| CALIBRATION OF ANALOGUE SENSORS    | 45       |
| PRESSURE TANK REQUIREMENTS         | 47       |
| SPECIFICATIONS                     | 48       |
| PCB HARDWARE & SPECIFICATIONS      | 49       |
| SPARE PARTS                        | 51       |
| TROUBLESHOOTING                    | 52       |
| INSTALLATION NOTES                 | 54       |
| SITE RECORD                        | 55       |
| INDEX                              | 59       |

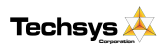

# QUICKSTART

The following procedures are the minimum required to start and operate the SWORDFISH +. If you are concerned regarding the Commissioning of the unit please read the complete manual or call your closest Techsys Corporation representative. The following test confirms the operational directions of all pumps in both Manual and Automatic Modes

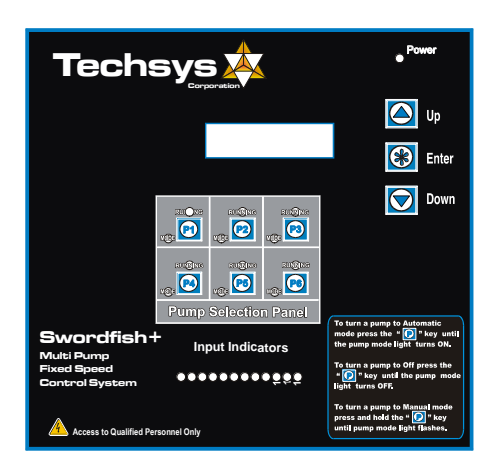

### **ROTATION CHECK**

commissioning procedure.

|    | Only Qualified Personnel should be allowed to complete this procedure as the High Voltage wiring within the switchboard.                                                                                       | here is |
|----|----------------------------------------------------------------------------------------------------|---------|
| 1. | Switch OFF all motor circuit breakers in the cabinet.                                                                                                    |         |
| 2. | Turn ON power to Swordfish controller.                                                                                                    |         |
| 3. | Make sure all Pump Mode indicators are OFF. If not press the "P" key to turn<br>pump off (All pumps should be off)                                                                                             |         |
| 4. | Adjust Overloads to to suit motor ratings. Switch ON all circuit breakers in the cabinet.                                                                                                    |         |
| 5. | Press "P1" to turn on Pump 1. The Running indicator should light up                                                                                                    |         |
|    | (If the message "Key Pad Locked" appears, scroll up to the Access Code using the up key and input the number 21)                                                                                               |         |
|    | Check Rotation against the pump manufacturers direction arrow.<br>After checking turn Pump1 to OFF by pressing "P1" again.                                                                                     |         |
| 6. | Check the balance of the pumps for direction as descibed above.<br>If any of the other pumps have the wrong direction of rotation change two of<br>the wires on the wiring connected to the motor in question. |         |
|    | Re-check direction                                                                                                    |         |
| 7. | Rotation check complete.                                                                                                    |         |

This is a most important procedure and should be completed prior to any other

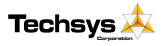

www.techsys.net.au

### KEY SETTINGS

This sets the Operating Pressure of the System.

- 1. Press the Up Key until the Message Access Code is displayed.
- 2. Press the "Enter Key" once, the display should start to flash, now press the UP Key until the number 21 appears in the lower part of the screen, now press the Enter Key" again, the display should stop flashing. The correct Access code is now set.
- 3. Then press the "DOWN Key" once more. The Main Menu Marked SETTINGS will appear.
- 4. Press the "Enter Key" to access the **SETTINGS** Sub Menu.
- 5. Press the "DOWN Key" Until the Cut In Pressure screen is reached.
- 6. Adjust the Cut In Pressure by pressing the "Enter Key" once, the display should then start to flash, now press the "UP or DOWN Key" to alter the Cut In Pressure. If when increasing any setting you are prevented from further adjustment you may also need to adjust the parameter above or below the current setting being adjusted. Eg. Increasing the Cut In Pressure and trying to make it greater than the Cut Out Pressure.
- 7. Press the "DOWN Key" Until the Cut Out Pressure screen is reached.
- Adjust the Cut Out Pressure by pressing the "Enter Key" once, the display should then start to flash, now press the "UP or DOWN Key" to alter the Cut Out Pressure. (The same sequence of key presses is used to adjust all settings on the SWORDFISH +)
- 9. After the adjustments have been made, press the "DOWN Key" until the sub menu is exited and the "SETTINGS" main screen appears.

### CALIBRATING PRESSURE TRANSDUCER

For a full explanation go to the section marked - CALIBRATION OF ANALOGUE SENSORS.

- 1. Press the "DOWN Key" until you reach the Main Menu Marked "CONFIGURE"
- 2. Enter the submenu by pressing the "Enter Key"
- 3. Press the "DOWN Key" until the "Zero Pressure" screen is displayed. (At this point there should be NO pressure in the system)
- 4. Adjust the value in the bottom screen until the reading is "0" Use the same key sequence to adjust zero. (If "Value too Low" appears, increase the Zero offset value slowly until a zero value is obtained by pressing the key).
- 5. Press the "DOWN key" until you reach "ADJUST PRESSURE". (At this point a constant pressure needs to be introduced into the system).
- 6. Adjust the value in the "Adjust Pressure" screen until the pressure from the system gauge reads the same as the screen pressure.
- 7. The System is now Calibrated. Press the DOWN key until the main system pressure screen (Status Screen) returns.

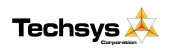

## Rotation

# \*\*\*\***IMPORTANT**\*\*\*\*\*

## Failure to follow this procedure will void Warranty and cause failure of the pump station

The rotation of each pump is checked prior to shipment on packaged units, however, it is essential to check the rotation of each pump. To do this select *MANUAL* for each pump individually and check the rotation. If the rotation is not correct swap two of the phases coming into the main isolation switch to reverse the rotation.

Note: any wiring changes made within the switchboard should be done with the *approval* of the service agent and by *qualified personnel only*.

In models with phase failure relays the mains phase orientation must be set to the correct orientation. If only one light (either green or red) is showing then swap any two wires on the main isolation switch. This orientates the main's power to the correct rotation.

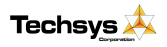

## **System Operation**

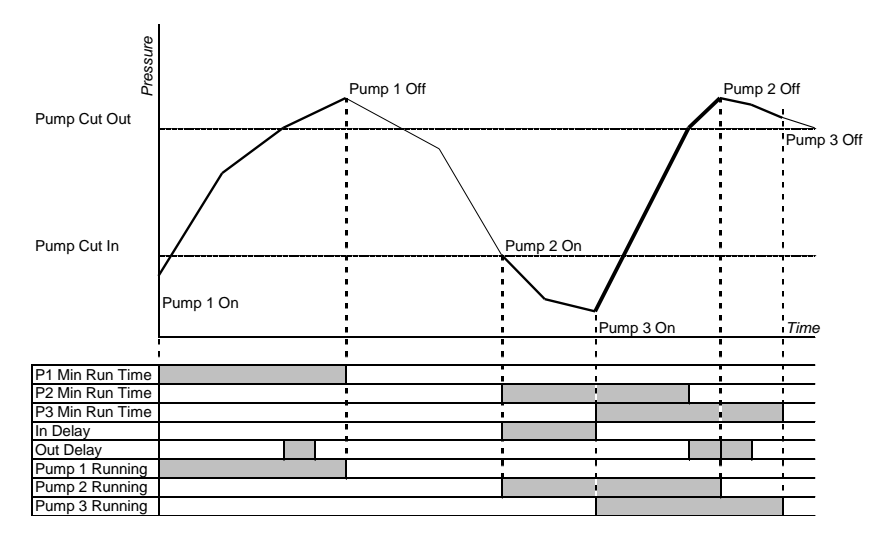

The operating constraints for the system are detailed below.

When the system pressure drops below the System Cut In pressure the controller will start the first pump. If one pump cannot satisfy the pressure requirement another pump will start after the IN delay timer has timed out. More pumps will be started until there are no further pumps available or the system pressure rises above the Cut In Pressure. If at any time the pressure rises above the Cut Out Pressure then the OUT delay timer is started and when it times out a pump will be turned off (Providing the minimum run time for that pump has also timed out), this process continues until all pumps are turned OFF or the pressure falls below the Cut Out setting.

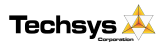

### Pump Control Panel

The interface for SWORDFISH + Control Panel allows access for the operator to edit values throughout the

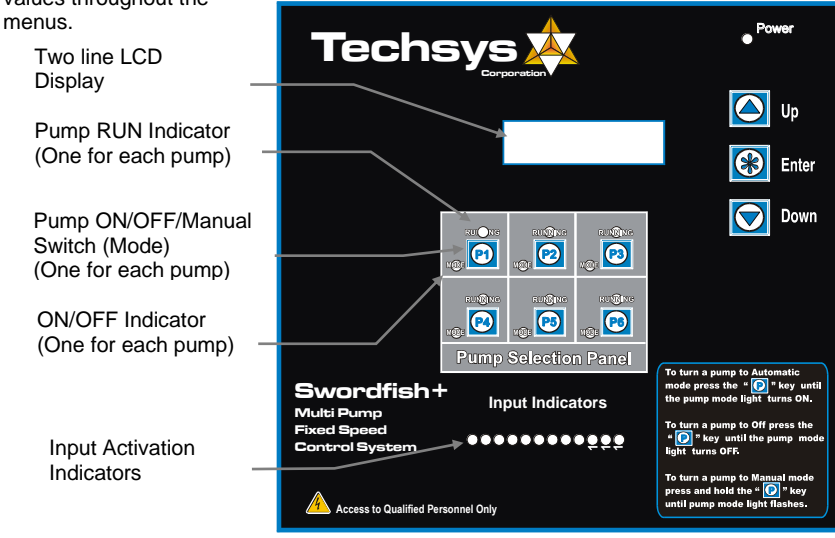

Each pump is controlled by an individual Auto / Off / Manual Switch.

### To enable a pump for operation

Press the ON/OFF/Manual Mode switch and the associated mode indicator will light up. The selected pump is now available for operation in Automatic mode.

#### To disable a pump in Automatic Mode

Press the Mode switch until the Mode indicator light turns off.

#### To operate a pump on Manual

In order to operate a pump in manual mode, press and hold the mode select switch for the relevant pump. After 3 seconds the system will start this pump in manual mode. The mode indicator LED will now start flashing at 2 times per second and the RUN indicator will be on. To turn a manual pump off, press and release the switch when the RUN led turns off. The pump is now disabled and to return it to Automatic press the Mode switch again and the Mode indicator should turn on.

In order for this mode to be selected the Access Code must be entered.

### MANUAL MODE PROTECTION

Pump protection settings apply to all pumps including those in manual mode.

# NB: By default all pumps will be off when system is powered. <u>To edit menu data</u>

Press the ENTER key to edit data in the required menu, the top line will flash if the current menu is an editable screen. Use the UP and DOWN buttons to change the selection, then press ENTER again to confirm the change.

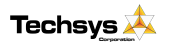

www.techsys.net.au

# **Moving Around & Editing Menu Items**

To move between the Main Menu screens press the UP or DOWN key.

To Enter an adjustable sub menu press the ENTER key. Access to these menus is controlled by an Access Code, which needs to be entered prior to accessing the editable section of the menus. If the Access Code is not inserted correctly the system will disable entry into the Submenus and the use of any pump select or enable keys.

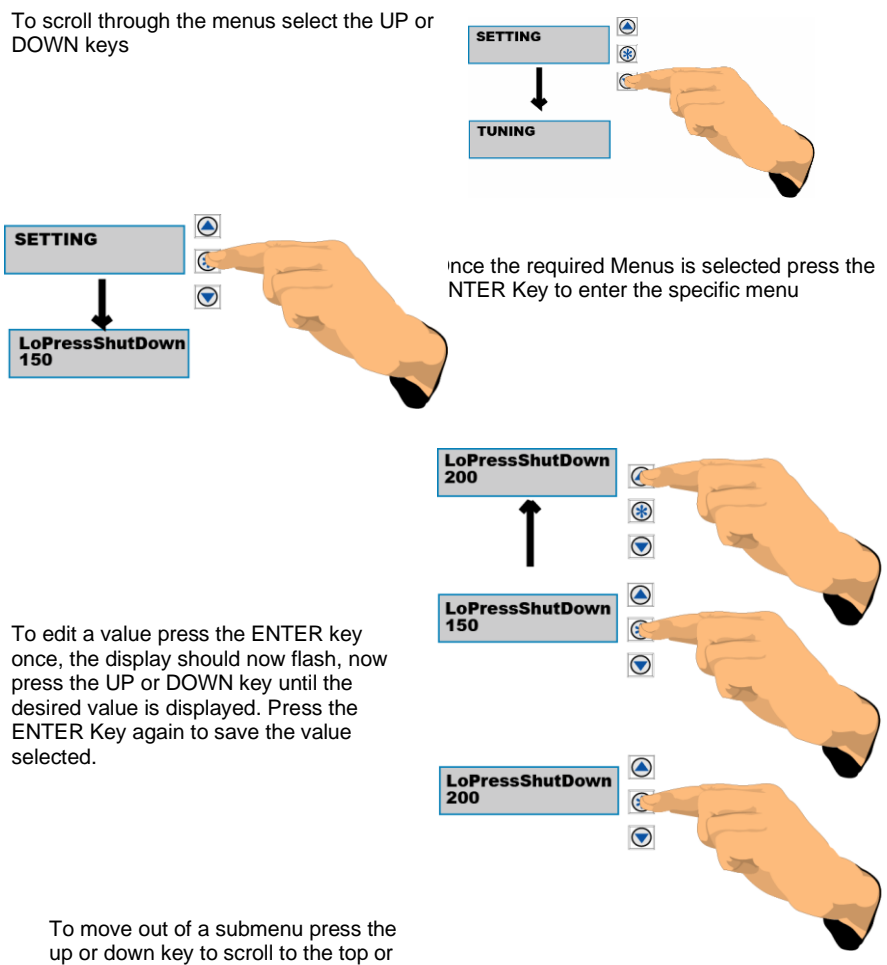

bottom of the submenu and the display will return to the main menu area.

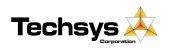

www.techsys.net.au

|                 |                  |                                      |                  | Shaded items v                     | vill change or dis | sapear dependin  | ng on other setti    | bu      |
|-----------------|------------------|--------------------------------------|------------------|------------------------------------|--------------------|------------------|----------------------|---------|
| Main Menu       | Sub Menus        |                                      |                  |                                    |                    |                  |                      |         |
| ĺ               |                  |                                      |                  |                                    |                    |                  |                      |         |
| System Pressure |                  |                                      |                  |                                    |                    |                  |                      |         |
| Flow Rate/ min  |                  |                                      |                  |                                    |                    |                  |                      |         |
| Faults          |                  |                                      |                  |                                    |                    |                  |                      | Fault 1 |
| Pump Data Log   |                  |                                      |                  |                                    |                    |                  | Average Flow Rate    | Fault 2 |
| Access Code     |                  |                                      |                  |                                    |                    |                  | Hours Run 1          | Fault 3 |
| Settings        |                  |                                      |                  |                                    |                    | LoPress Shutdown | Hours Run 2          | Fault 4 |
| Timing          |                  |                                      |                  |                                    | Low Pressure Delay | Cut In Pressure  | Hours Run 3          | Fault 5 |
| Configure       |                  |                                      |                  | <ul> <li>Operating Mode</li> </ul> | High Press Delay   | CutOut Pressure  | Hours Run 4          |         |
| Jockey Pump     |                  |                                      | JP Cut In Press  | Number of pumps                    | IN Delay Timer     | HiPress Shutdown | Hours Run 5          |         |
| Outputs         | Ĩ                | <ul> <li>Digital Output 1</li> </ul> | JP Cut Out Press | Transducer Zero                    | OUT Delay Timer    | Alt Cut In 2     | Hours Run 6          |         |
| Inputs -        | Program Input 1  | Digital Output 2                     | JP Run On Time   | Adjust Pressure                    | Input Delay Timer  | Alt Cut Out 2    | Pump Starts 1        |         |
|                 | Program Input 2  | Digital Output 3                     | JP In Delay      | Averaging                          | Restart Delay      | Alt Cut In 3     | Pump Starts 2        |         |
|                 | Program Input 3  | Digital Output 4                     |                  | Scale An Output                    | No Flow Timer      | Alt Cut Out 3    | Pump Starts 3        |         |
|                 | Program Input 4  | Analogue Output 1                    |                  | Pump Flow Rate                     | Input Delay Timer  | Trip Point Low   | Pump Starts 4        |         |
|                 | Program Input 5  |                                      |                  | Auto Rotation                      | LoT rip Pnt Delay  | Trip Point High  | Pump Starts 5        |         |
|                 | Program Input 6  |                                      |                  | High Press Restarts                | HIT rip Pnt Delay  |                  | Pump Starts 6        |         |
|                 | Program Input 7  |                                      |                  | Sensing Input                      | Min Pump Runtime   |                  | Starts Last Hour     |         |
|                 | Program Input 8  |                                      |                  | Cycle Protection                   | Max Pump Starts    |                  | Analogue Input 1     |         |
|                 | Program Input 9  |                                      |                  | User Access Code                   |                    |                  | Analogue Output 1    |         |
|                 | Program Input 10 |                                      |                  |                                    |                    |                  | Digital Input State  |         |
|                 | Program Input 11 |                                      |                  |                                    |                    |                  | Digital Output State |         |
|                 | Program Input 12 |                                      |                  |                                    |                    |                  |                      |         |
|                 | Inputs           | Outputs                              | Jockey Pump      | Configure                          | Timing             | Settings         | Pump Data Log        | Faults  |

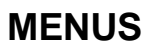

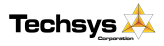

10

The SWORDFISH + controller has numerous adjustment menus to allow the system to be tuned to suit each application. These are listed below and explained throughout this manual.

Menus throughout this manual show the complete range of options available. If a menu is not needed because the option is disabled then these screens will not appear. For example if only 3 pumps are implemented, then screens with options for pumps 4 to 6 will be hidden.

| Main Menu       | Units  | Defaults | Range    |
|-----------------|--------|----------|----------|
| <u>.</u>        | -      |          |          |
| System Pressure | number | display  | 0 - 9999 |
| Flow Rate /Min  | number | display  | 0 - 9999 |

| Main Menu | Sub Menu | Units | Defaults | Range |
|-----------|----------|-------|----------|-------|
|           |          |       |          |       |

| FAULTS |  |
|--------|--|
|        |  |

| Fault 1 | selection | None   | None Logged          |
|---------|-----------|--------|----------------------|
|         |           | Logged | Lo Press Shutdwn,    |
| Fault 2 | selection | None   | Hi Press Shutdwn,    |
|         |           | Logged | No Flow Shutdwn,     |
| Fault 3 | selection | None   | *Pump 1 - 6 Shutdown |
|         |           | Logged | *Pump 1 - 6 No Flow  |
| Fault 4 | selection | None   | Power Off            |
|         |           | Logged | Power Glitch         |
| Fault 5 | selection | None   | Auto Reboot          |
|         |           | Logged |                      |

\* Pump 2-6 Shutdown are only displayed if "Number of pumps" is set accordingly

\* Pump 2-6 No Flow are only displayed if "Number of pumps" is set accordingly

| Main Menu                    | Sub Menu                  | Units         | Defaults | Range         |
|------------------------------|---------------------------|---------------|----------|---------------|
|                              |                           |               |          |               |
| PUMP DATA LOG                |                           | _             |          |               |
| -                            | Hours Run 1               | hours         | display  | 0 - 65535     |
|                              | *Hours Run 2              | hours         | display  | 0 - 65535     |
|                              | *Hours Run 3              | hours         | display  | 0 - 65535     |
|                              | *Hours Run 4              | hours         | display  | 0 - 65535     |
|                              | *Hours Run 5              | hours         | display  | 0 - 65535     |
|                              | *Hours Run 6              | hours         | display  | 0 - 65535     |
|                              | Pump Starts 1             | number        | display  | 0 - 65535     |
|                              | *Pump Starts 2            | number        | display  | 0 - 65535     |
|                              | *Pump Starts 3            | number        | display  | 0 - 65535     |
|                              | *Pump Starts 4            | number        | display  | 0 - 65535     |
|                              | *Pump Starts 5            | number        | display  | 0 - 65535     |
|                              | *Pump Starts 6            | number        | display  | 0 - 65535     |
|                              | Pump Starts Last Hr       | number        | display  | 0 - 65535     |
|                              | Analogue Input 1          | %             | display  | 0.00 - 100.00 |
|                              | Analogue Output 1         | %             | display  | 0.00 - 100.00 |
|                              | Digital Input State       | 1 - 12        | display  | X for Active  |
|                              | Digital Output State      | 1 -4          | display  | X for Active  |
|                              | Curr & max retry          | number        | display  | 0-50 0-50     |
|                              | Temperature               | degrees C     | display  | 0 - 999       |
| * Hours Run 2-6 are only vis | ible if "Number of numps" | is set accord | lingly   |               |

Hours Run 2-6 are only visible if "Number of pumps" is set accordingly

\* Pump Start 2-6 are only visible if "Number of pumps" is set accordingly

| Main Menu   | Units  | Defaults | Range   |
|-------------|--------|----------|---------|
|             | -      | -        | -       |
| Access Code | number | 21       | 0 - 250 |

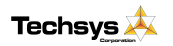

| lonu | Sub Monu | Unito | Defaulte | Dana |
|------|----------|-------|----------|------|
| wenu | Sub Menu | Units | Delauits | кану |

SETTINGS

Main M

| *LoBroop Shutdowp                                                                               | *150                                    | 0 0000                                                           |
|-------------------------------------------------------------------------------------------------|-----------------------------------------|------------------------------------------------------------------|
| LUFIESS SHULUOWII                                                                               | 150                                     | 0 - 9999                                                         |
| *LoPress Alarm                                                                                  | *150                                    | 0 - 9999                                                         |
| *Low Limit                                                                                      | *OFF                                    | *OFF                                                             |
| Cut In Pressure                                                                                 | 200                                     | 0 - 9999                                                         |
| Cut Out Pressure                                                                                | 450                                     | 0 - 9999                                                         |
| *HiPress Shutdown                                                                               | 650                                     | 0 - 9999                                                         |
| *HiPress Alarm                                                                                  | 650                                     | 0 - 9999                                                         |
|                                                                                                 |                                         |                                                                  |
| *High Limt                                                                                      | *OFF                                    | *OFF                                                             |
| *High Limt<br>Alt Cut In 2                                                                      | *OFF<br>250                             | *OFF<br>0 - 9999                                                 |
| *High Limt<br>Alt Cut In 2<br>Alt Cut Out 2                                                     | *OFF<br>250<br>500                      | *OFF<br>0 - 9999<br>0 - 9999                                     |
| *High Limt<br>Alt Cut In 2<br>Alt Cut Out 2<br>Alt Cut In 3                                     | *OFF<br>250<br>500<br>300               | *OFF<br>0 - 9999<br>0 - 9999<br>0 - 9999                         |
| *High Limt<br>Alt Cut In 2<br>Alt Cut Out 2<br>Alt Cut In 3<br>Alt Cut Out 3                    | *OFF<br>250<br>500<br>300<br>600        | *OFF<br>0 - 9999<br>0 - 9999<br>0 - 9999<br>0 - 9999             |
| *High Limt<br>Alt Cut In 2<br>Alt Cut Out 2<br>Alt Cut In 3<br>Alt Cut Out 3<br>*Trip Point Low | *OFF<br>250<br>500<br>300<br>600<br>300 | *OFF<br>0 - 9999<br>0 - 9999<br>0 - 9999<br>0 - 9999<br>0 - 9999 |

\* LoPress Shutdown is displayed when "Low Limit Action" is set to "Shutdown"

\* LoPress Alarm is displayed when "Low Limit Action" is set to "Alarm"

\* Low Limit "OFF" is displayed when "Low Limit Action" is set to "OFF"

\* HiPress Shutdown is displayed when "HighLimit Action: is set to "Shutdown"

\* HiPress Alarm is displayed when "HighLimit Action: is set to "Alarm"

\* High Limit "OFF" is displayed when "High Limit Action" is set to "OFF"

\*Trip Point Low & High are displayed when a "Digital Output" is set to "Trip Point"

| Main Menu | Sub Menu               | Units    | Defaults | Range         |
|-----------|------------------------|----------|----------|---------------|
| TIMING    |                        |          |          |               |
|           | *Lo Press Delay        | seconds  | 120      | *OFF, 0 - 250 |
|           | *High Press Delay      | seconds  | 4        | *OFF, 0 - 250 |
|           | In Delay Timer         | seconds  | 4        | 0 - 999       |
|           | Out Delay Timer        | seconds  | 1        | 0 - 999       |
|           | Restart Delay          | seconds  | 0        | 0 - 999       |
|           | No Flow Timer          | seconds  | 0        | 0 - 250       |
|           | Input Delay Timer      | seconds  | 120      | 0 - 999       |
|           | *Press Trip Low Delay  | seconds  | 0        | 0 - 999       |
|           | *Press Trip High Delay | seconds  | 0        | 0 - 999       |
|           | *Min Pump Runtime      | seconds  | 60       | 0 - 240       |
|           | *Max Pump Starts       | per Hour | 60       | 0 - 240       |

\* Press Trip delays are only visible if an OUTPUT is set to "Pressure Trip"

\* "Min Pump Runtime" Is displayed when "ExcessRun Prot'n" is set to "Minimum Run Time"

\* "Max Pump Starts" Is displayed when "ExcessRun Prot'n" is set to "Max Starts PerHr"

\* OFF is displayed in the "Lo Press Delay" screen when "Low Limit Action" is set to "OFF"

\* OFF is displayed in the "Hi Press Delay" screen when "HighLimit Action" is set to "OFF"

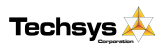

| Main Menu | Sub Menu | Units | Defaults | Range |
|-----------|----------|-------|----------|-------|
|           |          |       |          |       |

#### CONFIGURE

| Operating Mode      | selection | Pressure         | Pressure, Flowrate,        |
|---------------------|-----------|------------------|----------------------------|
|                     |           |                  | Temperature, Single Level  |
|                     |           |                  | Multi Level.               |
| Number of pumps     | number    | 3                | 0 - 6                      |
| *Transducer Zero    | unitless  |                  | 0 - 9999                   |
| *Adjust Pressure    | unitless  |                  | 0 - 9999                   |
| *Averaging          | number    | 20               | 0 - 50                     |
| Scale An Output     | number    | 1000             |                            |
| Pump Flow Rate      | per Min   | 5                | 1-9999 /Min                |
| Auto Rotation       | selection | Full             | Full, *Pump 1 - Pump 6,    |
|                     |           |                  | Every 24 Hours, Low Hours. |
| High Press Restarts | selection | 0                | 0 - 250                    |
| Sensing Input       | selection | Analogue         | Analogue, Switched         |
| Cycle Protection    | selection | Minimum Run Time | Minimum Run Time,          |
|                     |           |                  | Max Starts PerHr           |
| Low Limit Action    | selection | OFF              | OFF, Alarm, Shutdown       |
| HighLimit Action    | selection | OFF              | OFF, Alarm, Shutdown       |
| User Access Code    | number    | 21               | 0 - 250                    |

\* "Transducer Zero", "Adjust Pressure" & "Averaging" are hidden when in "Switched" mode

\* Pumps 2 - 6 are only visible if "Number of pumps" is set accordingly

| Main Menu   | Sub Menu          | Units     | Defaults | Range         |
|-------------|-------------------|-----------|----------|---------------|
| JOCKEY PUMP |                   |           |          |               |
|             | Jockey Pump       | selection | Off      | Off, ===On=== |
|             | *JP Cut In Press  | unitless  | 250      | 0 - 9999      |
|             | *JP Cut Out Press | unitless  | 400      | 0 - 9999      |
|             | *JP Run On Time   | seconds   | 2        | 0 - 999       |
|             | "JP In Delay Time | seconds   | 0        | 0 - 999       |

\* JP Screens are only visible is "Jockey Pump" is set to " ===ON==="

Main Menu Sub Menu Units Defaults

OUTPUTS

| Digital Output 1  | selection | Shutdown Fault    | Shutdown Fault,        |
|-------------------|-----------|-------------------|------------------------|
|                   |           |                   | Lo Press Fault,        |
|                   |           |                   | Hi Press Fault,        |
|                   |           |                   | *Pump 1 - 6 Run,       |
| Digital Output 2  | selection | Any Pump Shutdown | *Pump 1 - 6 Fault,     |
|                   |           |                   | System Paused,         |
|                   |           |                   | Low Alarm, High Alarm, |
|                   |           |                   | Any Alarm,             |
| Digital Output 3  | selection | Any Alarm         | Any Pump Shutdwn,      |
|                   |           |                   | Any Pump Running,      |
|                   |           |                   | Trip Point             |
|                   |           |                   | Alternate Trip,        |
| *Digital Output 4 | selection | Any Pump Running, | Aux Output 1,          |
|                   |           |                   | Aux Output 2,          |
|                   |           |                   | Aux Output 3,          |
|                   |           |                   |                        |
| Analogue Output 1 | selection | System Pressure   | System Press           |

Range

\* If the Jockey Pump is set to "ON" then Digital Output 4 will not be available for other functions.

\* Pump Run 2 - 6 are only visible if "Number of pumps" is set accordingly

\* Pump Fault 2 - 6 are only visible if "Number of pumps" is set accordingly

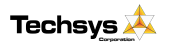

| Main Menu | Sub Menu | Units | Defaults | Range |  |
|-----------|----------|-------|----------|-------|--|
| INDUTS    |          |       |          |       |  |

| Program Input 1  | selection | System Pause,      | *Alt 2 Settings           |
|------------------|-----------|--------------------|---------------------------|
| Program Input 2  | selection | Pump 1 Protection, | *Alt 3 Settings           |
| Program Input 3  | selection | Pump 2 Protection, | *Cut In,                  |
| Program Input 4  | selection | Pump 3 Protection, | *Cut Out,                 |
| Program Input 5  | selection | High Limit,        | Low Limit,                |
| Program Input 6  | selection | Low Limit,         | High Limit,               |
| Program Input 7  | selection | No Flow,           | System Pause,             |
| Program Input 8  | selection | *Alt 2 Settings    | *Pump 1 - 6 Protection,   |
| Program Input 9  | selection | *Alt 3 Settings    | *Pump 1 - 6 Stop,         |
| Program Input 10 | selection | Reset,             | *Pump 1 - 6 Manual Run,   |
| Program Input 11 | selection | Cycle Pumps,       | Fire Mode,                |
| Program Input 12 | selection | Aux Input 1        | Cycle Pumps,              |
|                  |           |                    | Reset,                    |
|                  |           |                    | No Flow,                  |
|                  |           |                    | Aux 1, Aux 2, Aux 3,      |
|                  |           |                    | *Pump 1 - 6 No Flow Prot, |

\* Alternate 2&3 setting only appear when operating in "Pressure", "Temperature", "Flow" or "Single Level" modes

\* "Cut In" and "Cut Out" are only visible when operating in "Switched" Mode NOTE: Also not visible when "Switched" "Multi level" is in operation

\* Pump Protection 2 - 6 are only visible if "Number of pumps" is set accordingly

- \* Pump Stop 2 6 are only visible if "Number of pumps" is set accordingly
- \* Pump Manual Run 2 6 are only visible if "Number of pumps" is set accordingly
- \* Pump NoFlowProt 2 6 are only visible if "Number of pumps" is set accordingly

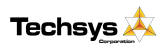

### SYSTEM STATUS

| System Pressure |  |
|-----------------|--|
| Flow Rate /Min  |  |

### System Pressure

The System Pressure is the direct measurement of the pressure in the discharge pipeline of the system. It is read from the pressure transducer and is displayed on the Pressure Screen on the front of the switchboard.

The maximum operating pressure with the default pressure transducer is 1750kPa (250psi). Pressures greater than 75% of this figure require the use of an external pressure transducer rated to the operating pressure required.

This is the default display screen; it will display appropriate messages describing current conditions. These include in order of priority: Emergency Stop, Hi Press Shutdown, Lo Press Shutdown, No Flow Shutdown, Fault, Lo Flow Detected, Pause Activated.

After 25 minutes from the last key press the SWORDFISH + will revert to this screen automatically.

#### Flow Rate

The SWORDFISH + can operate on a calculated flow rate.

The Calculated flow rate uses information that is input into the Pump Flowrate screen to provide an estimation of the flow rate at any time. This calculation automatically compensates for the number of pumps operating - it is useful in determining the system capacity. This is a calculated flow and must be treated as such. The time base for this flow is in flow per **MINUTES** and is not adjustable.

### FAULT HISTORY

#### FAULTS

| Fault 1 | selection | None   | None Logged          |
|---------|-----------|--------|----------------------|
|         |           | Logged | Lo Press Shutdwn,    |
| Fault 2 | selection | None   | Hi Press Shutdwn,    |
|         |           | Logged | No Flow Shutdwn,     |
| Fault 3 | selection | None   | *Pump 1 - 6 Shutdown |
|         |           | Logged | *Pump 1 - 6 No Flow  |
| Fault 4 | selection | None   | Power Off            |
|         |           | Logged | Power Glitch         |
| Fault 5 | selection | None   | Auto Reboot          |
|         |           | Logged |                      |

When a system fault is registered a "NEW FAULT" message will appear on the main screen. It will also be logged in the FAULT HISTORY menu. There is space for up to 5 faults to be logged which scroll down as new faults are received.

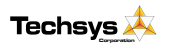

| unitless | display | 0 - 9999 |
|----------|---------|----------|
| unitless | display | 0 - 9999 |
|          |         |          |

XXXX

**System Pressure** 

Flow-Rate /Min XXXXX\*

In the event of a new fault, which has been automatically reset, the default screen will display the message "New Fault". Go to the FAULT HISTORY to view this fault. Faults

that are active will remain live on the screen until the ENTER Key is pressed to clear the fault.

Faults will appear in the Fault sub menu in the following format with the most recent fault being Fault 1.

Note: The FAULT HISTORY menu is cleared when the system is first powered up.

"Pump 1 - 6 Shutdown" signifies that the corresponding "Pump protect 1-6" input has been activated for the period of the input delay time.

"Auto Reboot" denotes that the SWORDFISH + has automatically restarted due to an internal reset, whereas "Power Failure" records that the SWORDFISH + has recovered from a power supply disconnection. A very short disconnection of power will record a "Power Glitch" message, typically around 0.1seconds.

The FAULT HISTORY menu is always visible regardless of whether the Access Code is correct.

To reset the complete FAULT HISTORY by pressing ENTER then DOWN and then ENTER again when at Fault 1. Individual Faults can be reset by completing the same action while displaying the Fault screen to be reset.

\* \* NEW FAULT

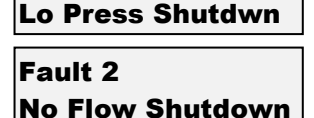

Last Fault (No.1

16

### PUMP DATA LOG

| Main Menu     | Sub Menu             | Units     | Defaults | Range         |
|---------------|----------------------|-----------|----------|---------------|
|               |                      |           |          |               |
| PUMP DATA LOG |                      |           |          |               |
|               | Hours Run 1          | hours     | display  | 0 - 65535     |
|               | *Hours Run 2         | hours     | display  | 0 - 65535     |
|               | *Hours Run 3         | hours     | display  | 0 - 65535     |
|               | *Hours Run 4         | hours     | display  | 0 - 65535     |
|               | *Hours Run 5         | hours     | display  | 0 - 65535     |
|               | *Hours Run 6         | hours     | display  | 0 - 65535     |
|               | Pump Starts 1        | number    | display  | 0 - 65535     |
|               | *Pump Starts 2       | number    | display  | 0 - 65535     |
|               | *Pump Starts 3       | number    | display  | 0 - 65535     |
|               | *Pump Starts 4       | number    | display  | 0 - 65535     |
|               | *Pump Starts 5       | number    | display  | 0 - 65535     |
|               | *Pump Starts 6       | number    | display  | 0 - 65535     |
|               | Pump Starts Last Hr  | number    | display  | 0 - 65535     |
|               | Analogue Input 1     | %         | display  | 0.00 - 100.00 |
|               | Analogue Output 1    | %         | display  | 0.00 - 100.00 |
|               | Digital Input State  | 1 - 12    | display  | X for Active  |
|               | Digital Output State | 1 -4      | display  | X for Active  |
|               | Curr & max retry     | number    | display  | 0-50 0-50     |
|               | Temperature          | degrees C | display  | 0 - 999       |

\* Hours Run 2-6 are only visible if "Number of pumps" is set accordingly

\* Pump Start 2-6 are only visible if "Number of pumps" is set accordingly

### Hours Run Pump 1-6

Each pump has an hour runmeter attached to record the actual run time for each pump. The hour log will accumulate all of the operation time for each pump in both AUTOMATIC and MANUAL modes.

To reset the time press ENTER then DOWN and then ENTER again.

#### Pump 1-6 Starts

The SWORDFISH + registers the number of starts that each pump accumulates to assist in the tuning of the

system. This number can assist in the selection of the Cut In and Cut Out pressures and the run time settings. The starts do not increment when selected in MANUAL as this is considered to be an override function.

To reset press ENTER then DOWN and then ENTER again.

#### Starts Last Hour

This registers the numbers of starts that the *TOTAL* SYSTEM had over the past hour. This is the accumulation of all of the Starts for all of the pumps and is designed to assist in trouble shooting. The new number is accumulated

over a 10-min period and is updated at 10-minute intervals. To get a true hourly reading the system must have been running for at least 1 hour. After the first hour the last 6 previous 10-minute readings are added together to get the Starts last hour reading. To reset press ENTER then DOWN and then ENTER again.

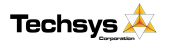

www.techsys.net.au

XXXXX

Hours Run Pump1 XXXXX

Pump Starts 1 XXXXX

Starts Last Hour

### **Analogue Input**

This screen displays the actual Analogue Input reading in percentage.

It shows the actual possible full scale reading and is not

zeroed or scaled to pressure. It is used to determine input functionality.

### Analogue Output

This screen displays the actual Analogue Output reading in percentage. This output mimics the Analogue 1 Input and can be re-scaled in the configuration settings.

### **Digital Input State**

This screen displays the state of the Digital inputs X = energized

= de-energized

See INPUTS for configurable options for this item.

### **Digital Output State**

This screen displays the state of the Digital outputs X = energized

= de-energized
 See OUTPUTS for configurable options for this item.

### Curr & Max Retry

The number under "Curr" is the current number of times the main processor has not been able to communicate with the analogue system. If it is not at Zero it indicates that the analogue system has been subject to noise and may have had to restart itself. If this number continues to increment up to 20, then resets to 0, and continues incrementing again it indicates a major malfunction with the analogue system

The number under "Max Retry" is the maximum number of times the main processor has not been able to communicate with the analogue circuitry. If it is at 20 there may have been a major disruption in the analogue system and was unable to restart itself and the main processor has more than likely forced it to restart.

### Temperature

Displayed is the current temperature in degrees C, read via the temperature sensor on the circuit board.

Analogue Input 1 XXX.XX%

Analogue Output 1 XXX.XX%

Dig Input State X- - X- - - X - - X

Dig Output State X - - -

| Curr | & | Max | Retry |
|------|---|-----|-------|
| XXX  |   | X   | XX    |

Temperature XXX degrees C

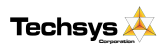

www.techsys.net.au

### ACCESS CODE

| Access Code | 1 | number | 21 | 0 - 250 |
|-------------|---|--------|----|---------|
| Access Code |   | number | 21 | 0 - 200 |

Press ENTER to edit the Access Code at this location. If correct this will then allow access to the "Sub Menus". Once the Access Code is input it will remain active for 25 minutes after the last key press. Standard security will then resume and

Access Code XXX

access into the submenus will require re-entering of the Access Code.

The system will then automatically lock the use of the keys which control the ON/OFF and AUTOMATIC and MANUAL Functions. This is designed to protect the system from tampering.

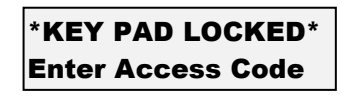

If a message KEPAD LOCKED appears on the screen enter the ACCESS CODE to allow access.

### SETTINGS

SETTINGS

| *LoPress Shutdown | *150 | 0 - 9999 |
|-------------------|------|----------|
| *LoPress Alarm    | *150 | 0 - 9999 |
| *Low Limit        | *OFF | *OFF     |
| Cut In Pressure   | 200  | 0 - 9999 |
| Cut Out Pressure  | 450  | 0 - 9999 |
| *HiPress Shutdown | 650  | 0 - 9999 |
| *HiPress Alarm    | 650  | 0 - 9999 |
| *High Limt        | *OFF | *OFF     |
| Alt Cut In 2      | 250  | 0 - 9999 |
| Alt Cut Out 2     | 500  | 0 - 9999 |
| Alt Cut In 3      | 300  | 0 - 9999 |
| Alt Cut Out 3     | 600  | 0 - 9999 |
| *Trip Point Low   | 300  | 0 - 9999 |
| *Trip Doint Lligh | 400  | 0 - 0000 |

#### Low Pressure Shutdown Low Pressure Alarm Low Limit

### LoPress Shutdown XXXX

This is the alarm pressure point for low pressure. If

any pump is running and the system falls below this pressure and remains there for the period of the "LoPressure Delay" time the system will act according to the setting in the "Low Limit Action" Sub menu.

- If Low Limit Action is set to OFF, then no action is taken.
- > If Low Limit Action is set to Alarm, then an alarm is only logged.
- > If Low Limit Action is set to Shutdown, then a shutdown is initiated.

For alarm and shutdown actions, an output relay can be set to the appropriate mode to turn it on.

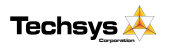

www.techsys.net.au

19

- If High Limit Action is set to OFF, then no action is taken.  $\geq$
- ⊳ If High Limit Action is set to Alarm, then an alarm is only logged.
- ⊳ If High Limit Action is set to Shutdown, then a shutdown is initiated.

For alarm and shutdown actions, an output relay can be set to the appropriate mode to turn it on.

If the High Limit Action is set to "Shutdown" then another option becomes available to automatically restart the system after a High Pressure shutdown. This is called "High Press Restarts" and is located in the Configuration menu. It can be set at any value

www.techsys.net.au

Version 1.2 28/6/07

20

### **HiPress Shutdown** XXXX

**MAX Starts PerHr** 

Cut In Pressure XXXX

An alarm message will show on the main screen showing that there is a low pressure shutdown fault. The fault will also be recorded in the FAULT HISTORY sub menu. To clear the fault and restart the system press the ENTER key.

then display -----OFF---- and can be not altered.

Note: All pumps will be shutdown including manual pumps.

The Cut In Pressure is the pressure at which the system will restart or the next pump will start. This pressure must be higher than the Low Pressure Shutdown. If the system is re-starting, then the restart timer must have timed out before the first pump will start. If

If Low Limit Action is set to OFF the Low Limit and then the Low Press Delay screens will

there is a pump is already running, then the Cut In timer must have timed out before the next pump will start. Pumps may also be prevented from starting if the Max starts per hour setting has been exceeded. **PUMP/S REACHED** 

A message will appear on the status screen letting you know that it has occurred.

(This option is set in- Configuration -> Excess Run Protection)

### **Cut Out Pressure**

Cut In Pressure

The Cut Out Pressure is the pressure at which the system will start to turn off pumps. This pressure must be higher than the Cut InPressure. The Cut Out timer must have timed out before the next pump will be turned off. Pumps may also be prevented from stopping if the Minimum run time for all pumps that are currently running, have not yet timed out.

(This option is set in- Configuration -> Excess Run Protection)

### **High Pressure Shutdown**

This is the alarm pressure point for High Pressure . If any pump is running and the system rises above this pressure and remains there for the period of the "HiPressure Delay"

time the system will act according to the setting in the "High Limit Action" Sub menu.

Cut Out Pressure XXXX

Min Run Time ON Pump Stop X Secs

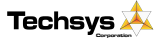

LO PRESS SHUTDWN

between 0 and 250 to suit the application.

Note: All pumps will be shutdown including manual pumps. If High Limit Action is set to OFF then the High Limit and the High Press Delay screens will then display -----OFF---- and cannot be altered.

### Alt Cut In 2 / Alt Cut Out 2

In cases where the Cut In and Cut Out settings need to be changed via a remote control signal, activating the Alternate 2 settings will force the Swordfish+ to operate on "Alt Cut In 2" & "Alt Cut Out 2" setting.

- Primary settings (Cut In Cut Out)
- 2<sup>nd</sup> Settings (Alt Cut In 2 Alt Cut Out 2)
- 3<sup>rd</sup> Settings (Alt Cut In 3 Alt Cut Out 3)

In order to run the alternate settings program one of the inputs to Alt Setting 2 and activate the relevant input. See Inputs for detailed description

Eg: If the standard systems has Cut In.....400kPa Cut Out.....800kPa Alt Cut In 2......600kPa Alt Cut Out 2......1000kPa

When the Alt Settings 2 input is activated the actual system Cut In will go to 600kPa and Cut Out to 1000kPa.

### Alt Cut In 3 / Alt Cut Out 3

In cases where the Cut In and Cut Out settings need to be changed via a remote control signal, activating the Alternate 3 settings will force the Swordfish+ to operate on "Alt Cut In 3" & "Alt Cut Out 3" setting.

- Primary settings (Cut In Cut Out)
- 2<sup>nd</sup> Settings (Alt Cut In 2 Alt Cut Out 2)
- 3<sup>rd</sup> Settings (Alt Cut In 3 Alt Cut Out 3)

In order to run the alternate settings program one of the inputs to Alt Setting 3 and activate the relevant input. See Inputs for detailed description

NOTE: These settings will also limit the adjustment of the High Pressure and Low Pressure settings. If Alt Cut In & Alt Cut Out 2 or 3 are not used, adjust these settings to be close to the "standard" CUT OUT, this should prevent them from limiting adjustment to the High Pressure and Low Pressure settings.

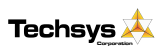

Alt Cut Out 3 XXXX

Alt Cut In 3

XXXX

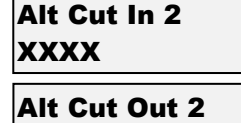

XXXX

### **Trip Point Low**

SWORDFISH + has the ability to energize an output relay based on specific system pressure points. This can be useful for monitoring other functions through out the Trip Point Low XXXX

system that are not directly affected by the SWORDFISH + control. Trip Point High also has to be set, see below. See Output Relays section for more information on how to set this feature.

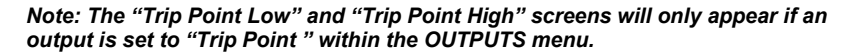

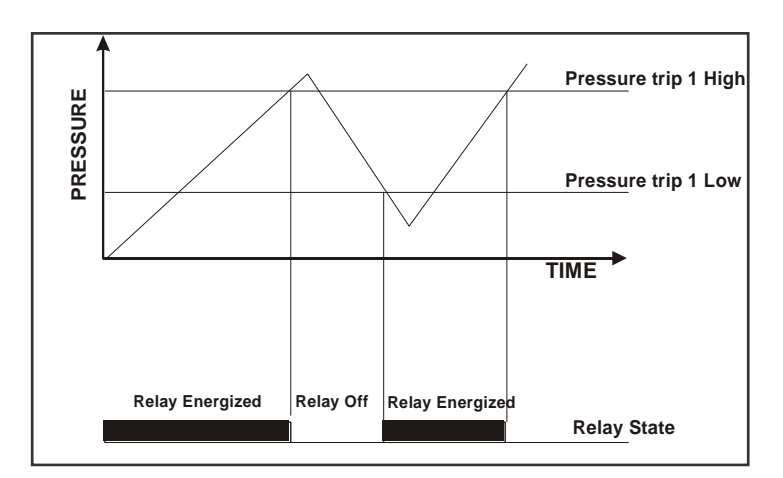

### **Trip Point High**

The Trip Point High is the mating pair to the Trip Point low. If a single trip point is required set the High and Low trip points to the same value.

### Trip Point High XXXX

Note: The settings of Trip Point High must be greater or equal to Trip Point Low. The system constrains settings outside this range.

Note: The "Trip Point Low" and "Trip Point High" screens will only appear if an output is set to "Trip Point " within the OUTPUTS menu.

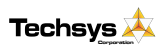

### TIMING

TIMING

| *Lo Press Delay        | seconds  | 120 | *OFF, 0 - 250 |
|------------------------|----------|-----|---------------|
| *High Press Delay      | seconds  | 4   | *OFF, 0 - 250 |
| In Delay Timer         | seconds  | 4   | 0 - 999       |
| Out Delay Timer        | seconds  | 1   | 0 - 999       |
| Restart Delay          | seconds  | 0   | 0 - 999       |
| No Flow Timer          | seconds  | 0   | 0 - 250       |
| Input Delay Timer      | seconds  | 120 | 0 - 999       |
| *Press Trip Low Delay  | seconds  | 0   | 0 - 999       |
| *Press Trip High Delay | seconds  | 0   | 0 - 999       |
| *Min Pump Runtime      | seconds  | 60  | 0 - 240       |
| *Max Pump Starts       | per Hour | 60  | 0 - 240       |

### Low Pressure Shutdown Delay

Set this time to delay a Low Pressure Shutdown. It must time out before the system will shut down in Low Pressure mode. The range for this is "0-250 sec".

If the Low pressure shutdown needs to be turned OFF it can be done by accessing the "Low Limit Action" sub menu in the Configuration menu. If Low Limit Action is set to OFF the Low Limit and the Low Press Delay screens will then display -----OFF---- and can not be altered. If OFF is selected then the system will ignore any low-pressure shutdown commands. Be sure that you fully understand the repercussions of this setting as the Shutdown settings are designed to protect both the pump and the system from damage. The Low & High Pressure delay timers are independent of each other and can be set to suit individual needs.

### **High Pressure Shutdown Delay**

Set this time to delay the High Pressure Shutdown. It must time out before the system will shut down in High Pressure mode. The range for this is "0-250 sec".

If the High pressure shutdown needs to be turned OFF it can be done by accessing the "High Limit Action" sub menu in the Configuration menu. If High Limit Action is set to OFF the High Limit and the High Press Delay screens will then display -----OFF---- and can not be altered. If OFF is selected then the system will ignore any high-pressure shutdown commands. Be sure that you fully understand the repercussions of this setting as the Shutdown settings are designed to protect both the pump and the system from damage.

#### In Delay Timer

The IN DELAY TIMER is used to delay the starting of additional pumps. When the system pressure drops below the Cut In Pressure the system starts the first

pump according to the "restart" timer. Any additional pumps required will be started if the pressure remains below the Cut IN Pressure after the In Delay Timer has timed out. The In delay timer is used to start every pump apart from the first pump after a restart. This timer is designed to assist in the reduction of Short Cycling and allowing the system

to stabilise before additional pumps are started.

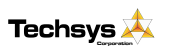

### LoPressure Delay XXX seconds

**HiPressure Delay** 

XXX seconds

## In Delay Timer XXX seconds

### **Out Delay Timer**

When the pumps are called to turn off the delay for this is governed by the OUT DELAYTIMER. It delays the shutting down of additional pumps when the system

pressure is above the Cut In and pumps are attempting to shut down. Take care in setting this timer as the increase in pressure due to this delay can cause pressure spikes.

#### Restart Delay

When the system pressure drops below the Cut In Pressure the first auto pump to start will be delayed by the RESTART DELAY

### **No Flow Timer**

If a flow switch is fiited and connected to a programmable input which is programmed to "No Flow" and pumps are running there should be flow detected by

the Flow Switch. If there is No flow the flow switch input is closed this timer delays a no flowshutdown by the given amount.

### **Input Delay Timer**

The SWORDFISH + has the capacity to accept input signals for various processes. This timer sets the delay for reaction to those inputs. The specific inputs that are controlled by this timer are outlined in the "Programmable Input Options"

### **Pressure Trip Low Delay**

This setting delays the activation of the relevant Output relay if programmed for Pressure Trip.

#### **Pressure Trip High Delay**

This setting delays the deactivation of the relevant Output relay if programmed for Pressure Trip.

Note: The screens "Pressure Trip Low Delay" and "Pressure Trip High Delay" are only visible if at least one output is set to "Trip point" in the OUTPUTS menu.

Out Delay Timer XXX seconds

Restart Delay XXX seconds

No Flow Prot Dly XXX seconds

I/P Delay Timer XXX seconds

### Pres Trip Lo Dly XXX seconds

Pres Trip Hi Dly XXX seconds

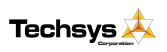

### **Min Pump Runtime**

This setting is used to prevent switchgear and pumps from failing due to excessive cycling. Each pump is prevented from stopping until its own Minimum run timer expires.

A message will appear on the status screen letting you know that it has occurred.

This method of protection should only be used if the reticulation system can withstand maximum pump head.

#### **Maximum Pump Starts**

This setting is used to prevent switchgear and pumps from failing due to excessive cycling. Each pump is

prevented from tarting if the Max starts per hour setting has been exceeded.

A message will appear on the status screen letting you know that it has occurred.

Note: The "Min Pump Runtime" and "Max Pumps Starts" screens are visible according to the setting of "ExcessRun Prot'n" sub menu in the "Configuration" Menu.

### Min Pump Runtime XXX seconds

Min Run Time ON Pump Stop X Secs

PUMP/S REACHED MAX Starts PerHr

**Max Pump Starts** 

XXX per Hr

#### 25

Version 1.2 28/6/07

### CONFIGURE

#### CONFIGURE

| Operating Mode      | selection | Pressure         | Pressure, Flowrate,        |  |  |  |
|---------------------|-----------|------------------|----------------------------|--|--|--|
|                     |           |                  | Temperature, Single Level  |  |  |  |
|                     |           |                  | Multi Level.               |  |  |  |
| Number of pumps     | number    | 3                | 0 - 6                      |  |  |  |
| *Transducer Zero    | unitless  |                  | 0 - 9999                   |  |  |  |
| *Adjust Pressure    | unitless  |                  | 0 - 9999                   |  |  |  |
| *Averaging          | number    | 20               | 0 - 50                     |  |  |  |
| Scale An Output     | number    | 1000             |                            |  |  |  |
| Pump Flow Rate      | number    | 5                | 1-9999 /Min                |  |  |  |
| Auto Rotation       | selection | Full             | Full, Pump 1 *2 - Pump 6,  |  |  |  |
|                     |           |                  | Every 24 Hours, Low Hours. |  |  |  |
| High Press Restarts | selection | 0                | 0 - 250                    |  |  |  |
| Sensing Input       | selection | Analogue         | Analogue, Switched         |  |  |  |
| ExcessRun Prot'n    | selection | Minimum Run Time | Minimum Run Time,          |  |  |  |
|                     |           |                  | Max Starts PerHr           |  |  |  |
| Low Limit Action    | selection | OFF              | OFF, Alarm, Shutdown       |  |  |  |
| HighLimit Action    | selection | OFF              | OFF, Alarm, Shutdown       |  |  |  |
| User Access Code    | number    | 21               | 0 - 250                    |  |  |  |

### **Operating Mode**

Select the Control Parameter relevant to the operation. The options are:

Operating Mode Pressure

**Number of Pumps** 

Х

- Pressure Control
- Flowrate Control
- Temperature Control
- Single Level Control
- Multi Level Control

When the relevant selection is made the menu screens will change to reflect the control parameters. This manual only covers the pressure control option, therefore no other options will be discussed.

#### Number of Pumps

Select the number of pumps in the system. The menus will change to suit the selection.

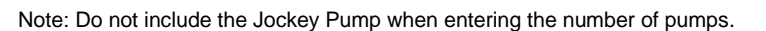

### Transducer Zero

The Transducer Zero adjusts the zero offset in the pressure sensor. Remove all pressure in the system and then trim the display by pressing ENTER and then the

UP or DOWN keys to set the reading to "0". There are buffers in the system so the transition to the new reading may take some time to settle, wait at least 5 seconds before accepting the adjustment.

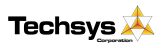

www.techsys.net.au

Transducer Zero

XXXXX kPa

If SWORDFISH + senses that the adjusted zero input is lower than can be accepted, a message will come up on the screen stating "VALUE TOO LOW". If this message appears, increase the setting slowly by pressing ENTER and then UP, press ENTER again to confirm. Exit out of the menu to store the value.

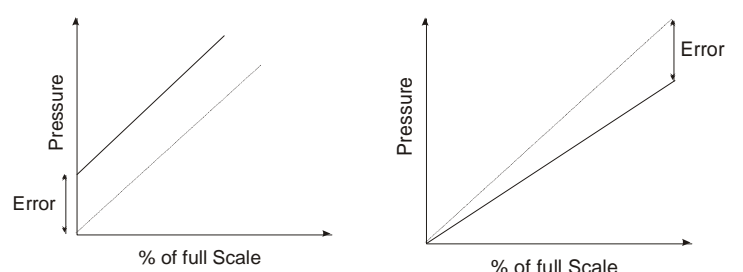

Note: This screen will not be displayed if the SWORDFISH + is running in switched mode.

### Adjust Pressure

The calibration of the analogue sensor is achieved by adjusting the pressure reading on this screen to match a reading from a pressure gauge.

Once the system pressure has stabilised, press the ENTER key and then either UP or DOWN keys to match the reading on this screen to suit a pressure gauge reading. Once the readings are matched the system pressure is calibrated. Press ENTER again and then exit out of the menu to store the data.

There are buffers in the system so the transition to the new reading may take some time to settle, wait for 5 seconds before accepting the adjustment.

Note: This screen will not be displayed if the SWORDFISH + is running in switched mode

### Averaging

To allow the system pressure to be displayed without significant pressure bouncing, the SWORDFISH + averages the readings taken.

To damp the Pressure Reading insert a high number.

Note: The "Transducer Zero", "Adjust Pressure" and "Averaging" screens are not visible if the "Sensing Input" sub menu in the "Configuration" Menu is set to Switched.

Note: This screen will not be displayed if the SWORDFISH + is running in switched mode

### Scale An Output

This allows the analogue input to be re-scaled and sent to other devices.  $1000 = 1:1 \ 2000 = 2:1$  (Output twice the input value)

Scale An Output XXXX

Adjust Pressure

XXXXX

Averaging

ХХ

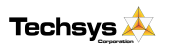

www.techsys.net.au

### **Pump Flow Rate**

This figure is the flow rate of the pump at a nominated pressure. It is read from a manufacturers pump curve and input as a flow rate / minute. Any units can be used for this figure however the time units are fixed at MINUTES.

Pump Flow Rate XXXX /min

Each time the operating range of the controller is changed this figure must be modified to maintain a more accurate figure.

### Auto-Rotation

This menu allows SWORDFISH + to call on one pump to be the lead pump or to allow for a new pump to be the lead pump after each time all of the pumps have shutdown. Note: The lead pump is the name given to the first auto pump to start (if available). The options are Full,1,2,3,4,5,6, Every 24 Hours and Low Hours. If a number is selected then that pump will always be the lead pump. If Full is selected then the lead pump will cycle after system shutdowns or *PAUSE* events.

If set to "Every 24 Hours", once every 24 hours the system will shutdown all auto pumps (including jockey) and force a cycle of the lead pump.

Selecting "Low Hours" will start the next available pump with the lowest hours according to the individual Hours Run meters as seen in PUMP DATA LOG. The aim of the setting is to get an even wear through all of your pumps.

Note: A forced rotation can be activated by setting one of the programmable inputs to "Cycle Pumps" and closing the relevant input terminals- see Programmable Inputs.

#### **High Pressure Restarts**

This setting allows the operator to set the number of times that the system can shutdown and then automatically restart after a High Pressure Shutdown.

The range is from 0-250. Select 0 to make the system shut down immediately after the High Pressure delay timer trips. This is the safest setting and the default for the system. After each automatic restart the fault is logged in FAULT HISTORY and the message "New Fault" appears on the main screen.

The restart number is based on a 1 hour time period. i.e. if the Restarts number is 5 then the system will allow 5 restarts in the 1 hour time frame starting from the time of the first HP Fault.

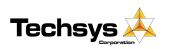

HiPress Restarts XXX

**Auto Rotation** 

FULL

### Sensing Input

The SWORDFISH + can accommodate a variety of inputs. It is divided in to two categories.

### Sensing Input Analogue

- Analogue- These are signals which change proportionally over time. Most sensors and transducer have an analogue output. Analogue is also divided in to two categories.
  - Standard Analogue- This is where a pressure rise will cause a rise in the output of the transducer.
  - Reverse Analogue- This is where a pressure rise will cause a fall in the output of the transducer. (These are very rare in pressure control applications)
- **Switched-** These are signals which change instantaneously. Typical switched products are: Floats, pressure switches and toggle switches.

### **Excess Run Protection**

There are two options to prevent excessive pump cycling or starting.

• Min Run Time If this setting is used then each pump is prevented from stopping until it's own Minimum Run Timer times out. This method of protection should only be used if

the reticulation system can withstand maximum pump head. A message will appear on the status screen letting you know that it has occurred.

• Max Starts perHr- If this setting is used then each pump from starting if the Max starts per hour setting has been exceeded. The down side of this is that if all pumps

have exceeded the number of starts per hour then the reticulation pressure will fall to zero. A message will appear on the status screen letting you know that it has

### Low Limit Action

The Low limit action allows the user to select an appropriate action in the event of a sustained low pressure condition. There are three possible settings:

- **OFF** This setting completely turns OFF the Low Pressure. Be aware that if set to OFF there would be no Low Pressure protection for the system.
- Alarm This setting turns OFF the Low Pressure protection but will generate an alarm which can be used for telemetry. Be aware that if set to Alarm there would be no Low Pressure protection for the system
- **Shutdown** This setting turns ON the Low Pressure protection and also generates a fault alarm which can be used for telemetry. This is the safest option.

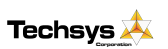

### ExcessRun Prot'n Min Run Time

## Min Run Time ON Pump Stop X Secs

PUMP/S REACHED MAX Starts PerHr

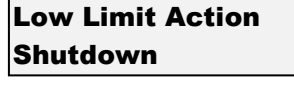

Version 1.2 28/6/07

### **High Limit Action**

The High limit action allows the user to select an appropriate action in the event of a sustained high pressure condition. There are three possible settings:

### HighLimit Action Shutdown

- **OFF** This setting completely turns OFF the High pressure. Be aware that if set to OFF there would be no High Pressure protection for the system.
- Alarm This setting turns OFF the High Pressure protection but will generate an alarm which can be used for telemetry . Be aware that if set to Alarm there would be no High Pressure protection for the system
- **Shutdown** This setting turns ON the High Pressure protection and also generates a fault alarm which can be used for telemetry. This is the safest option.

### **User Access Code**

The access code is used to limit access to the settings menus.

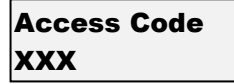

The user access code has the range "off, 0 - 250". Off will disable the access code and allow unlimited access. Once a number is selected then access to the settings screens or any other editable screen will require the inputting of this number to progress. To edit press enter and then up or down keys to edit the new number. Press enter again and exit the menu to store the changes.

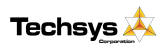

### JOCKEY PUMP

#### JOCKEY PUMP

| Jockey Pump       | selection | Off | Off, ===On=== |
|-------------------|-----------|-----|---------------|
| *JP Cut In Press  | unitless  | 250 | 0 - 9999      |
| *JP Cut Out Press | unitless  | 400 | 0 - 9999      |
| *JP Run On Time   | seconds   | 2   | 0 - 999       |
| "JP In Delay Time | seconds   | 0   | 0 - 999       |

The Jockey pump is typically a smaller auxiliary pump that is outside the flow range of the main pumps. The jockey pump will turn on when there are no main pumps on and the pressure is below Jockey Cut In Pressure. If the jockey pump is enabled it automatically takes over Output relay 4 for its operation, therefore making the system capable of 1 Jockey pump plus 6 main pumps.

To enable the jockey pump and allow viewing of the rest of the jockey pumps screens change to Jockey Pump ON.

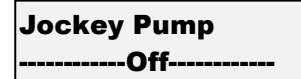

Jockey Pump ======On======

JP Cut In Pressure

The JP Cut In Pressure is the Pressure below which the pump defined as Jockey pump will restart.

### JP Cut Out Pressure

The Set Point is the pressure that the Jockey Pump will be turned off.

### JP Run On Time

The Jockey pump can be forced to run on after the main system has started by the time detailed in this screen.

#### JP In Delay

When the pressure drops below the JP Cut In Pressure and remains there the Jockey pump will start after this period. Given that no main pumps have started.

NOTE: IF THE JOCKEY PUMP IS TURNED "ON", RELAY 4 IS NO LONGER AVAILABLE FOR ANY OTHER FUNCTION.

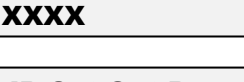

JP Cut In Press

JP Cut Out Press XXXX

JP Run On Time XXX seconds

JP Restart Delay XXX seconds

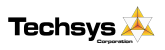

www.techsys.net.au

31

### OUTPUTS

OUTPUTS

| Digital Output 1  | selection | Shutdown Fault    | Shutdown Fault,        |
|-------------------|-----------|-------------------|------------------------|
|                   |           |                   | Lo Press Fault,        |
|                   |           |                   | Hi Press Fault,        |
|                   |           |                   | *Pump 1 - 6 Run,       |
| Digital Output 2  | selection | Any Pump Shutdown | *Pump 1 - 6 Fault,     |
|                   |           |                   | System Paused,         |
|                   |           |                   | Low Alarm, High Alarm, |
|                   |           |                   | Any Alarm,             |
| Digital Output 3  | selection | Any Alarm         | Any Pump Shutdwn,      |
|                   |           |                   | Any Pump Running,      |
|                   |           |                   | Trip Point             |
|                   |           |                   | Alternate Trip,        |
| *Digital Output 4 | selection | Any Pump Running, | Aux Output 1,          |
|                   |           |                   | Aux Output 2,          |
|                   |           |                   | Aux Output 3,          |
|                   |           |                   |                        |
| Analogue Output 1 | selection | System Pressure   | System Press           |

SWORDFISH + has four main programmable outputs that can be used to communicate with external sources such as Telemetry or Building Management Systems (BMS). As each system requires different combinations of information all output relays are configurable in software. All outputs are Voltage Free - Change Over contact outputs and capable of 5 amps 240 VAC.

You can view which outputs are currently activated within the PUMP DATA LOG menu, under Digital Output State. The status of the analogue outputs is also available within this menu.

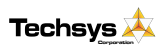

### **Digital Output Options**

| No. | Option            | Delay              |  |  |  |  |
|-----|-------------------|--------------------|--|--|--|--|
| 1   | Shutdown Fault,   | As per delay timer |  |  |  |  |
| 2   | Lo Press Fault,   | As per delay timer |  |  |  |  |
| 3   | Hi Press Fault,   | As per delay timer |  |  |  |  |
| 4   | Pump 1 Run,       | Instantaneously    |  |  |  |  |
| 5   | Pump 2 Run,       | Instantaneously    |  |  |  |  |
| 6   | Pump 3 Run,       | Instantaneously    |  |  |  |  |
| 7   | Pump 4 Run,       | Instantaneously    |  |  |  |  |
| 8   | Pump 5 Run,       | Instantaneously    |  |  |  |  |
| 9   | Pump 6 Run,       | Instantaneously    |  |  |  |  |
| 10  | Pump 1 Fault,     | As per delay timer |  |  |  |  |
| 11  | Pump 2 Fault,     | As per delay timer |  |  |  |  |
| 12  | Pump 3 Fault,     | As per delay timer |  |  |  |  |
| 13  | Pump 4 Fault,     | As per delay timer |  |  |  |  |
| 14  | Pump 5 Fault,     | As per delay timer |  |  |  |  |
| 15  | Pump 6 Fault,     | As per delay timer |  |  |  |  |
| 16  | System Paused,    | Instantaneously    |  |  |  |  |
| 17  | Low Alarm,        | As per delay timer |  |  |  |  |
| 18  | High Alarm,       | As per delay timer |  |  |  |  |
| 19  | Any Alarm,        | As per delay timer |  |  |  |  |
| 20  | Any Pump Shutdwn, | As per delay timer |  |  |  |  |
| 21  | Any Pump Running, | Instantaneously    |  |  |  |  |
| 22  | Trip Point        | As per delay timer |  |  |  |  |
| 23  | Alternate Trip,   | Instantaneously    |  |  |  |  |
| 24  | Aux Output 1      | Instantaneously    |  |  |  |  |
| 25  | Aux Output 2      | Instantaneously    |  |  |  |  |
| 26  | Aux Output 3      | Instantaneously    |  |  |  |  |

### Shutdown Fault

This output is used to indicate that there has been an event that has shut down the system. This can be a High or Low-Pressure Shutdown, No Flow Shutdown.

### • Low Pressure Fault

A shutdown based on a Low Pressure Shutdown.

### • High Pressure Fault

A shutdown based on a High Pressure Shutdown.

### • Pump 1-6 Run

Pump 1-6 running.

### • Pump 1-6 Shutdown

Pump 1-6 shutdown on individual pump protection.

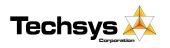

www.techsys.net.au

33

### System Paused

The "system pause" input is activated

#### Low Alarm

If a Low Pressure circumstance has occurred then the output will turn on.

#### High Alarm

If a High Pressure circumstance has occurred then the output will turn on.

#### Any Alarm

If there are any Fault Re-starts active or general alarm that do not cause a system shutdown this output will activate.

#### Any Pump Shutdown

If any pump is shutdown this will then will activate the relay.

### Any Pump Running

Any pump running will activate the relay.

#### Trip Point

When the system pressure reaches the nominated Trip Point Low and High, this relay will energize or de-energize. See Pressure Trip in SETTINGS.

#### Alternate Trip

Each time the system shuts down the energized state of the relay will change. E.g. If the relay on one cycle is closed during operation then the next cycle this relay will be open. The relay will change on the following: - Low Pressure Shutdown, High Pressure Shutdown, No Flow Shutdown and Pause.

#### • Aux Outputs 1 - 3

Any output can be set to be an auxiliary output. Setting an output to become an auxiliary output allows the SWORDFISH + to use an input to turn on a Digital Output. To do this the input has to be set up to be an Auxiliary input. There are three auxiliary functions available.

Aux Input 1 operates Aux Output 1 Aux Input 2 operates Aux Output 2 Aux Input 3 operates Aux Output 3

### \* RELAY RATINGS

The relays are rated at 5 amp 250VAC. Consideration of inrush current, inductive loads and cycling must be taken into account when applying current to these relays.

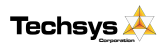

## **Output Matrix**

| Aux Input 2 ON<br>Aux Input 3 ON | Aux Input 1 ON | System Restart | Pressure above "Trip Point High" | Pressure below "Trip Point Low" | High Pressure- High Limit Action set to Alarm | Low Pressure- Low Limit Action set to Alarm | High Pressure Fault restart | High Alarm from input | Low Alarm from input | Pause activated | Pump 6 Stop | Pump 5 Stop | Pump 4 Stop | Pump 3 Stop | Pump 2 Stop | Pump 1 Stop | Pump 6 Protection | Pump 5 Protection | Pump 4 Protection | Pump 3 Protection | Pump 2 Protection | Pump 1 Protection | Pump 6 Running | Pump 5 Running | Pump 4 Running | Pump 3 Running | Pump 2 Running | Pump 1 Running | No Flow Shutdown from "No Flow" input | Low Pressure Shutdown | High Pressure Shutdown | Output Condition<br>System Condition                                                                                                    |
|----------------------------------|----------------|----------------|----------------------------------|---------------------------------|-----------------------------------------------|---------------------------------------------|-----------------------------|-----------------------|----------------------|-----------------|-------------|-------------|-------------|-------------|-------------|-------------|-------------------|-------------------|-------------------|-------------------|-------------------|-------------------|----------------|----------------|----------------|----------------|----------------|----------------|---------------------------------------|-----------------------|------------------------|----------------------------------------------------------------------------------------------------|
|                                  |                |                |                                  |                                 |                                               |                                             |                             |                       |                      |                 |             |             |             |             |             |             |                   |                   |                   |                   |                   |                   |                |                |                |                |                |                |                                       |                       |                        | Shutdown Fault<br>Low Pressure Fault<br>High Pressure Fault<br>Pump 1 Run<br>Pump 2 Run<br>Pump 3 Run<br>Pump 4 Run<br>Pump 5 Run<br>Pump 6 Run<br>Pump 1 Fault<br>Pump 2 Fault<br>Pump 3 Fault<br>Pump 5 Fault<br>Pump 5 Fault |
|                                  |                |                |                                  |                                 |                                               |                                             |                             |                       |                      |                 |             |             |             |             |             |             |                   |                   |                   |                   |                   |                   |                |                |                |                |                |                |                                       |                       |                        | System Paused<br>Low Alarm<br>High Alarm<br>Any Alarm<br>Any Pump Shutdown<br>Any Pump Running<br>No Flow Shutdown<br>Pressure Trip<br>Alternate Trip<br>Aux Output 1<br>Aux Output 2<br>Aux Output 3                           |

Select a system condition you want to operate an output.

Move across the horizontal line until a black box is found, then follow the vertical lines to see what output selection is required. Set any output to this selection and it will now operate according to the set system condition.

If only a white box is found it indicates that this function will turn the output off. Some conditions can have more than one selection.

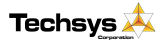

### INPUTS

#### INPUTS

| Program Input 1  | selection                 | System Pause,      | *Alt 2 Settings                                                            |
|------------------|---------------------------|--------------------|----------------------------------------------------------------------------|
| Program Input 2  | selection                 | Pump 1 Protection, | *Alt 3 Settings                                                            |
| Program Input 3  | selection                 | Pump 2 Protection, | *Cut In,                                                                   |
| Program Input 4  | selection                 | Pump 3 Protection, | *Cut Out,                                                                  |
| Program Input 5  | selection                 | High Limit,        | Low Limit,                                                                 |
| Program Input 6  | selection                 | Low Limit,         | High Limit,                                                                |
| Program Input 7  | selection                 | No Flow,           | System Pause,                                                              |
| Program Input 8  | selection *Alt 2 Settings |                    | *Pump 1 - 6 Protection,                                                    |
| Program Input 9  | selection                 | *Alt 3 Settings    | *Pump 1 - 6 Stop,<br>*Pump 1 - 6 Manual Run,<br>Fire Mode,<br>Cycle Pumps, |
| Program Input 10 | selection                 | Reset,             |                                                                            |
| Program Input 11 | selection                 | Cycle Pumps,       |                                                                            |
| Program Input 12 | selection                 | Aux Input 1        |                                                                            |
|                  |                           |                    | Reset,                                                                     |
|                  |                           |                    | No Flow,                                                                   |
|                  |                           |                    | Aux 1, Aux 2, Aux 3,                                                       |
|                  |                           |                    | *Pump 1 - 6 No Flow Prot,                                                  |

There are 12 main inputs with the SWORDFISH + that control the external sensing functions.

They all require VOLTAGE FREE contacts and as such should NOT HAVE ANY VOLTAGE APPLIED.

 All inputs operate on a *CLOSED CONTACT* for registration. This contact needs to be made between the input common and the relevant input. There are three terminals for the input Common to allow for multiple connections.

You can view which inputs are activated by the leds on the front of the unit and also within the PUMP DATA LOG menu under the "Digital Input State" screens. See PUMP DATA LOG for more information.

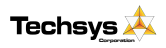

36

### PROGRAMMABLE INPUT OPTIONS

|    | <b>Description Option</b> | Delay time        | Duration    |
|----|---------------------------|-------------------|-------------|
| 0  | Not selected              |                   |             |
| 1  | Alt 2 Setting             | 1 second          | Continuous  |
| 2  | Alt 3 Setting             | 1 second          | Continuous  |
| 3  | Cut In                    | Cut In delay      | Continuous  |
| 4  | Cut Out                   | Cut Out delay     | Continuous  |
| 5  | Low Limit                 | Low Pressure dly  | Continuous  |
| 6  | High Limit                | High Pressure dly | Continuous  |
| 7  | System Pause              | 1 second          | Continuous  |
| 8  | Pump 1 Protection         | Input delay       | Continuous  |
| 9  | Pump 2 Protection         | Input delay       | Continuous  |
| 10 | Pump 3 Protection         | Input delay       | Continuous  |
| 11 | Pump 4 Protection         | Input delay       | Continuous  |
| 12 | Pump 5 Protection         | Input delay       | Continuous  |
| 13 | Pump 6 Protection         | Input delay       | Continuous  |
| 14 | Pump 1 Stop               | Instantaneous     | Continuous  |
| 15 | Pump 2 Stop               | Instantaneous     | Continuous  |
| 16 | Pump 3 Stop               | Instantaneous     | Continuous  |
| 17 | Pump 4 Stop               | Instantaneous     | Continuous  |
| 18 | Pump 5 Stop               | Instantaneous     | Continuous  |
| 19 | Pump 6 Stop               | Instantaneous     | Continuous  |
| 20 | Pump 1 Manual Run         | Instantaneous     | Continuous  |
| 21 | Pump 2 Manual Run         | Instantaneous     | Continuous  |
| 22 | Pump 3 Manual Run         | Instantaneous     | Continuous  |
| 23 | Pump 4 Manual Run         | Instantaneous     | Continuous  |
| 24 | Pump 5 Manual Run         | Instantaneous     | Continuous  |
| 25 | Pump 6 Manual Run         | Instantaneous     | Continuous  |
| 26 | Fire Mode                 | 1 second          | Continuous  |
| 27 | Cycle pumps               | 1 second          | Rising edge |
| 28 | Reset                     | 1 second          | Rising edge |
| 29 | No Flow                   | No Flow Prot Dly  | Continuous  |
| 30 | Aux Input 1               | Instantaneous     | Continuous  |
| 31 | Aux Input 2               | Instantaneous     | Continuous  |
| 32 | Aux Input 3               | Instantaneous     | Continuous  |
| 33 | Pump 1 NoFlowProt         | No Flow Prot Dly  | Continuous  |
| 34 | Pump 2 NoFlowProt         | No Flow Prot Dly  | Continuous  |
| 35 | Pump 3 NoFlowProt         | No Flow Prot Dly  | Continuous  |
| 36 | Pump 4 NoFlowProt         | No Flow Prot Dly  | Continuous  |
| 37 | Pump 5 NoFlowProt         | No Flow Prot Dly  | Continuous  |
| 38 | Pump 6 NoFlowProt         | No Flow Prot Dly  | Continuous  |

### Not Selected

When this is selected the input will not respond to any activation.

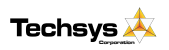

### Alt Setting 2 & 3

If an input is programmed as a means of selecting the Alternate Setting, then closing of the contact to either of these inputs will activate an alternate cut in and cut out. If two inputs are activated at the same time, then Alternate Setting 3 will be the selected option.

Low Limit

An input can be programmed to function as a switched low limit even when the system is operating in Analogue mode. Closing of the contact on this input will start the action programmed for the low limit as set in the Configuration menu.

### **High Limit**

An input can be programmed to function as a switched high limit even when the system is operating in Analogue mode. Closing of the contact on this input will start the action programmed for the high limit as set in the Configuration menu.

### System Pause

An external sensor can be used to PAUSE the system. When the system receives a PAUSE command the system will shut down. The system turns off all running pumps and a message will be shown on the main screen.

After the PAUSE input has been deactivated the system will restart under normal operations. If the Auto-rotation is selected to FULL the lead pump will rotate.

### **Pump 1-6 Protection**

SWORDFISH + has inputs for each pump to allow for individual pump protection. In the event of a

pump going into a fault condition the input for that pump should close. This will shut down the pump after the time set by the Input Delay Timer.

Note: The pump will become available again when the Input contact is opened.

This protection is ideal for the following pump protection sensors:

- Temperature probes
- Thermal Overloads
- Moisture sensor for oil bath pump seals
- Any individual pump protection device.

or the

Low Limit

Program Input XX High Limit

Program Input XX System Pause

### PAUSE ACTIVATED

### Program Input XX PumpX Protection

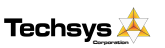

www.techsys.net.au

Program Input XX Alt 2 Setting

Program Input XX

### Pump 1-6 Stop

Activation of this input will instantly stop the operation of the relevant pump. This can be used as an Off Override switch in the system or if the remote control of a pump is required.

Program Input XX Pump X Stop

**Program Input XX** 

**PumpX Manual Run** 

Note: This input will override the relevant "Pump 1-6 Manual Run" input if both are active.

### Pump 1-6 Manual Run

Activation of this input will instantly start the relevant pump. All automatic control of the pump is ceased at this stage.

This action can cause an alarm or shutdown condition. (See Manual operation)

### Fire Mode

The FIRE MODE allows the system to ignore all shutdown protection features so the pump will continue running under all conditions.

Program Input XX Fire Mode

The system will still operate as per normal turning on pumps when below the Cut In setting and Turning off pumps when above the Cut Out setting. The following protection features are disabled:

- High Pressure Shutdown
- Low Pressure Shutdown
- System Pause
- No Flow
- Individual Pump Protection
- Pump 1-6 Stop
- Pump 1-6 No Flow Protection

# The operational consequences for activating Fire Mode are substantial so be sure to understand the repercussions of activating this Input.

It should only be used if the risk of the pump stopping is greater that letting it run to destruction.

Hardware items such as circuit breakers, Thermal Overloads and any other switchgear protection is not effected by this mode and will continue to provide switchgear protection.

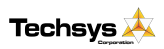

### Cvcle pumps

Activation of this input will shutdown and then cycle the pumps to the next available pump as the lead pump. If pump 1 started first on the last start-up, the toggling of this input will switch the lead pump to pump 2 instantly on receipt of this signal.

### Reset

The reset input allows remote resetting of SWORDFISH + after a shutdown fault. If SWORDFISH + has shutdown due to a fault - for

any reason - closing the reset contact will reset all current faults and restart the system.

### No Flow

An input can be set up to monitor a flow switch. If the system detects that there is a No Flow signal from an external flow switch and there are pumps running, then the SWORDFISH + will display the message "Low Flow Detected". If this input remains on for the period of the No flow delay timer then the SWORDFISH + shut down all pumps. This is

optional and requires a flow switch to feedback into the No Flow Input and will only operate if there is at least 1 pump selected to AUTO.

Once the No Flow Delay Timer has expired then the screen message changes to:

### Aux Inputs 1-3

Any input can be set to be an auxiliary input. Setting an input to become an auxiliary input allows the SWORDFISH + to use this input to turn on a

Digital Output. To do this the output has to be set up to be an Auxiliary output. There are three auxiliary functions available.

Aux Input 1 operates Aux Output 1

Aux Input 2 operates Aux Output 2

Aux Input 3 operates Aux Output 3

**Program Input XX** Cycle Pumps

### **Program Input XX** Reset

### **Program Input XX** No Flow

Low Flow Detected XXXXX

**No Flow Shutdown** XXXXX

Program Input XX Aux Input X

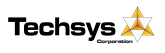

### Pump 1-6 No Flow Protection

SWORDFISH + has inputs for each pump to allow for individual pump no flow protection. In the event

### Program Input XX PumpX No FlowProt

of an individual pump loosing prime or flow for some reason, the No Flow Protection input for that pump should close. This will shut down the pump after the time set by the No Flow Protection Delay Timer.

The pump will permanently disabled until reset by the operator or remotely via the reset input.

This protection is ideal for the following pump protection sensors.

- Temperature probes
- Individual Loss of prime pressure switches
- Any individual pump protection device.

External contacts must be VOLTAGE FREE - any applied voltage can cause damage to the system.

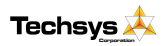

## ANALOGUE INPUTS

The built in transducer is fitted to the underside of the SWORDFISH + enclosure with a ¼" BSP female connection. This transducer is rated to 1700kPa (250 psi) with a maximum over pressure rating for spike pressure of 3150kPa (450psi).

(The use of any other transducer apart from the standard one requires the disconnection of the ribbon cable connected to the standard transducer)

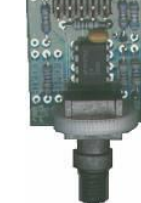

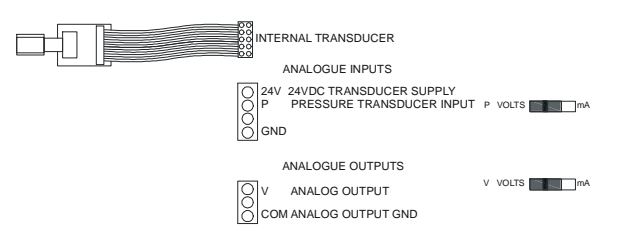

### **External Analogue Input**

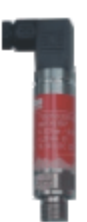

The analogue terminals are located on the left hand side of the PCB near the top.

The use of 4 - 20mA and 0-10V transducers require the slide switches to be placed to match the input. This allows the system to read the correct input from the transducers.

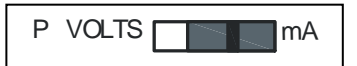

Volts =0-5VDC,0-10VDC etc mA= 0-20mA,4-20mA etc

4-20 mA is a standard analogue signal from a pressure transducer.

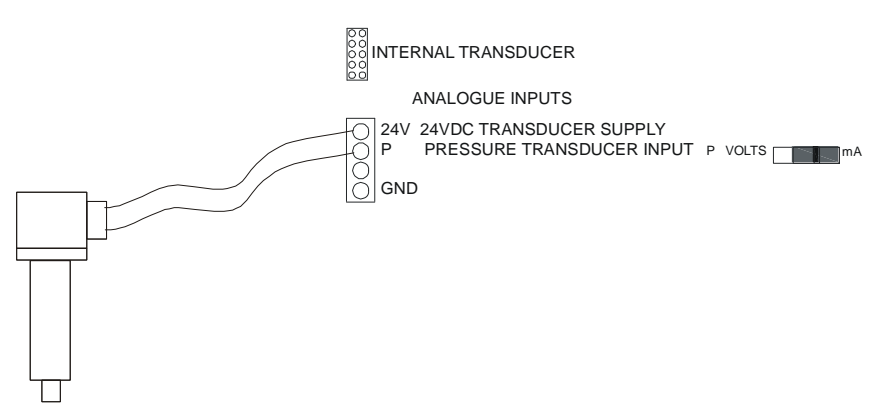

To use this input, note the wiring requirements on the PCB. A regulated 24VDC power supply is available on board for 2-wire configuration.

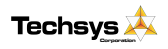

0-10 V transducers are set up for standard 3-wire operation.

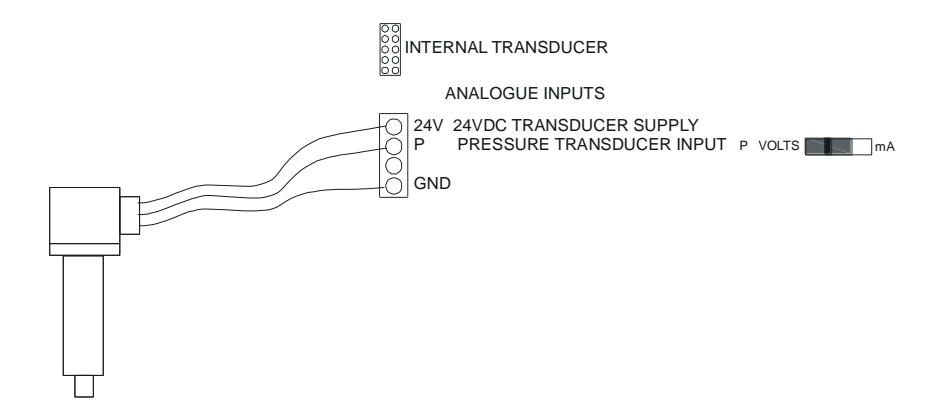

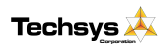

# PUMP PROTECTION

The SWORDFISH + has numerous safety features built into the system to protect the pumps from damage. Some of these shut down all operation and some are designed to halt operations until the system can stabilise. The user determines the selection of each of these.

| Description                 | Screen Message                                                | Action                                           |  |  |  |  |  |
|-----------------------------|---------------------------------------------------------------|--------------------------------------------------|--|--|--|--|--|
|                             |                                                               |                                                  |  |  |  |  |  |
| High Pressure<br>Shutdown   | HiPress Shutdown                                              | Shutdown - Restart<br>Automatically or Manually  |  |  |  |  |  |
| Low Pressure<br>Shutdown    | LoPress Shutdown                                              | Shutdown - Manual restart                        |  |  |  |  |  |
| No Flow Shutdown            | Low Flow Detected                                             | On first detecting a "No<br>Flow Input"          |  |  |  |  |  |
|                             | No Flow Shutdown                                              | Shutdown- Manual Restart                         |  |  |  |  |  |
| Pause                       | Pause Activated                                               | Halts the system until<br>contacts opened again. |  |  |  |  |  |
| Individual pump<br>shutdown | Pump X protection<br>Logged as a Fault in<br>the Fault Record | Pump 1-6 shutdown                                |  |  |  |  |  |

### **High Pressure Shutdown**

If the system pressure goes over the High Pressure setting for a period of time, the SWORDFISH + will shutdown the system until manually reset.

There is the option to allow a number of automatic restarts after this shutdown. There are 0-250 restartspossible and are set in the "High Pressure Restarts" screen within the TUNING menu.

### Low Pressure Shutdown

If the system drops under the specified Low Pressure setting for a period of time the SWORDFISH + will shutdown the system until manually reset. The retries are not available for this Fault.

### Individual Pump Protection

SWORDFISH + has inputs for each pump to allow for individual pump protection. In the event of a pump going into a fault condition the input for that pump should close. This will shut down the pump after the time set by the Input Delay Timer.

The pump will automatically restart when the Input contact is opened. This protection is ideal for the following pump protection sensors:

- Temperature probes
- Loss of prime pressure switches
- Thermal Overload
- Thermistor

ALL FAULTS CAN BE REMOTELY RESET FROM THE "RESET INPUT"

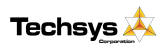

www.techsys.net.au

# **CALIBRATION OF ANALOGUE SENSORS**

SWORDFISH + can accept most analogue signals from sensors and requires that a calibration routine be run to set both SCALING and ZERO OFFSET of these sensors. Go to the CONFIGURE Menu and press the Enter Key.

### ZERO ERROR

The Zero Error routine should be done *BEFORE* using the "Adjust Pressure" screen.

The zero error offset is trimmed out on the "Transducer Zero" screen. Make sure that there is no pressure in the system or in the tube leading to the transducer.

On the "Transducer Zero" screen press ENTER to edit the data and then DOWN to make the reading go to "0". Wait for 5 seconds for the reading to stabilise. Take care when running this procedure to reduce to the "zero" value slowly as the possibility of running past is high.

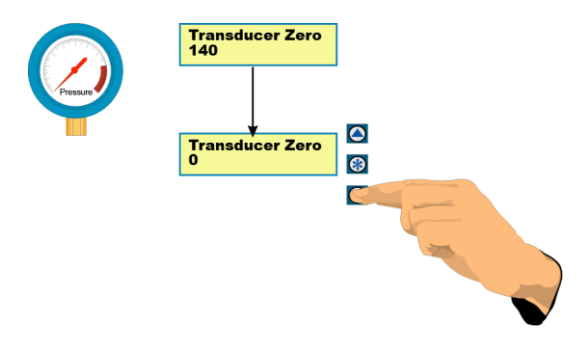

The pressure readings are averaged so the readings can lag behind the key presses. Always allow the system to stabilise prior to completing this procedure.

If the value input is lower than Zero a message stating, "VALUE TOO LOW" will appear on the screen. Press the UP key until a "zero" value appears.

Once completed press ENTER again and back out of the menu to initiate a store of the "zero" value.

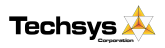

### PRESSURE ADJUSTMENT

For this routine it is necessary to have a reference pressure that can be used to compare the system pressure to the pressure that the SWORDFISH + senses.

To calibrate the scaling for the analogue sensor apply a pressure to the system and allow it to stabilise. This can be done by manually starting one pump and then closing the main isolation valve and shutting down the pump. This should hold system pressure and remove any fluctuations that are prevalent when pumps are running.

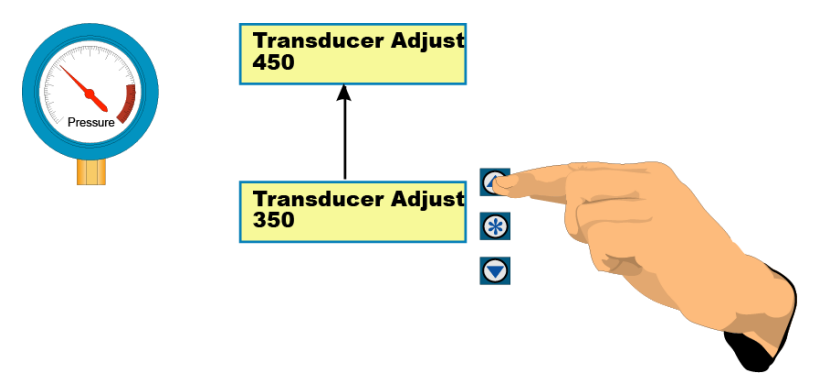

This pressure should be as close as possible to the normal system pressure, as the calibration routine works best with an end of scale reading.

Go to the "Adjust Pressure" screen. The pressure on this screen should match the pressure on a pressure gauge in the system. If it does not press ENTER and then either UP or DOWN to move the displayed pressure to match the gauge pressure.

There is a buffer that takes approximately 5 seconds to stabilise so wait for this period to make sure that the reading is stable before accepting or editing the settings.

Once the readings match and are steady then the scaling is calibrated. Press ENTER again and back out of the menu to initiate a store of the "Adjust Pressure" value.

### GENERAL

The basis for these calibrations is that the sensor used has a linear error if the instrument that is being used has a non-linear error then the system readings will be inaccurate. The standard transducer used with SWORDFISH + has these characteristics and also is fitted with temperature compensation to eliminate possible transducer drift with temperature.

With standard transducers you will be able to read pressures to an accuracy of  $\pm$  4% under normal conditions. Please note that the standard transducer is rated to 1750kPa (250 psi) - do not use the transducer if the system pressures are likely to go above this pressure. It is recommended that in cases of pressure in excess of 80% of the maximum pressure to consider an external transducer. This is due to the potential shock loads on the transducer which can damage the unit.

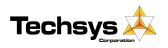

## PRESSURE TANK REQUIREMENTS

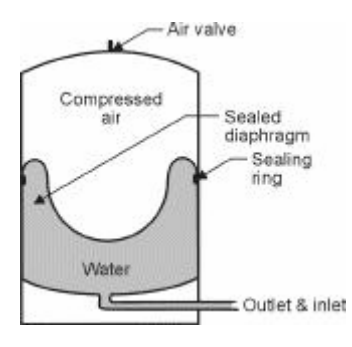

As with all pressure systems a pressure tank is recommended for use in pressure systems. The pressure tank is used to:

- Reduce the effects of Water Hammer
- Provide supplemental pressure in the system to reduce the cycle time of the pump starts.

The size of the pressure tank is based on the number of starts required at very low flows.

Be sure to have a full diameter pipe between the reticulation and the pressure tank. Do not install any restrictors in this line.

### PRE-CHARGE PRESSURE

Set the air pressure in the pressure tank at 2% below the Cut In Pressure. This must be done when there is no pressure in the system.

#### TANK SIZING

The size of the tank will determine how often the system will attempt to start in low flow situations.

Each tank manufacturer has tank sizing charts that detail the optimum size for each application. Contact your pump sales company for further information.

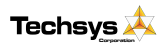

## **SPECIFICATIONS**

| Item                                | Description                                                                                                    |
|-------------------------------------|----------------------------------------------------------------------------------------------------|
| Power supply                        | Control<br>- 240VAC 50-60Hz single phase<br>2 amp Single pole circuit breaker protected<br>Optional Supply.<br>- 24 VDC- 200mA min 500mA max (3pumps)<br>750mA max (6pumps).<br>- 24 VAC- 200mA min 500mA max (3pumps) |
|                                     | 750mA max (6pumps).                                                                                                    |
| External transducer power supply    | 24 VDC- 100mA max. Auto reset fuse<br>protected                                                                                                    |
| EMC/ EMI filtering                  | Designed to minimize conducted and radiated emissions.                                                                                                    |
| Standard Transducer                 | 0-250mV ±4% accuracy uncompensated.<br>0-250 psi operating range<br>Temp max 50 degC<br>500 psi burst pressure<br>Temperature compensated                                                                              |
| Time based functions                | $\pm$ 5% of real time                                                                                                    |
| Output Relays                       | 5 amp 250VAC changeover software configurable                                                                                                    |
| Switched inputs                     | Voltage free - internal supply 24VDC - read threshold - 2mA                                                                                                    |
| Operating temperature               | 0 to 50 degC                                                                                                    |
| Over voltage protection             | Varistor protection<br>Clamp voltage 275V - 4500 amps<br>1 amp - IEC127-2/3                                                                                                    |
| Enclosure                           | IP54 not certified                                                                                                    |
| Contactor                           | Rated voltage - 690Vac<br>Coil - as per control Voltage<br>cycles mech 10x 10 <sup>6</sup><br>elec 2 x 10 <sup>6</sup><br>cycles/hr - 3600<br>auxiliary contacts - 1 x NO<br>Standard - IEC947                         |
| Motor circuit breakers              | Standard - IEC947 – Start current 10x FLC                                                                                                    |
| Wiring                              | Standard - AS3000                                                                                                    |
| Input supply Voltage - 3 phase      | 230 - 440V                                                                                                    |
| Input supply tolerance - 3<br>phase | -20% + 10%                                                                                                    |
| Input frequency range               | 48 to 62 Hz                                                                                                    |

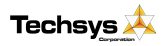

# **PCB HARDWARE & SPECIFICATIONS**

The figure below shows the terminal configurations for the SWORDFISH +.

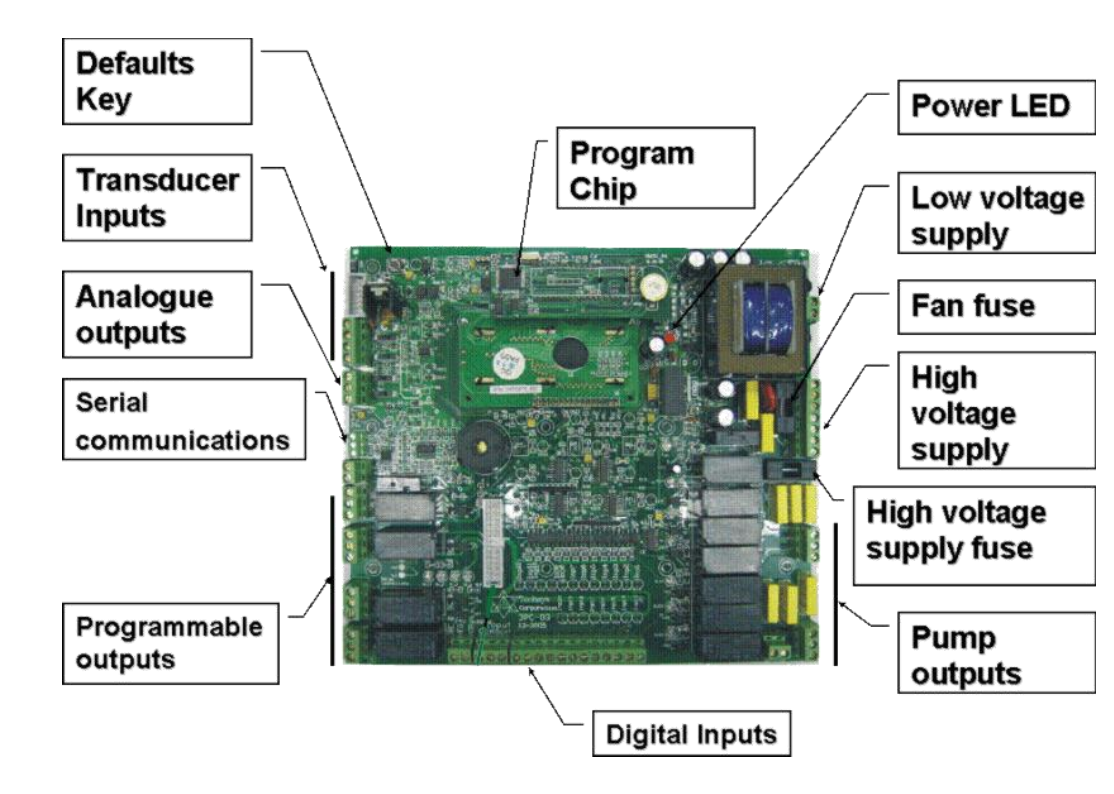

Detailed above are the locations for the components for the Swordfish+ Circuit Board

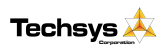

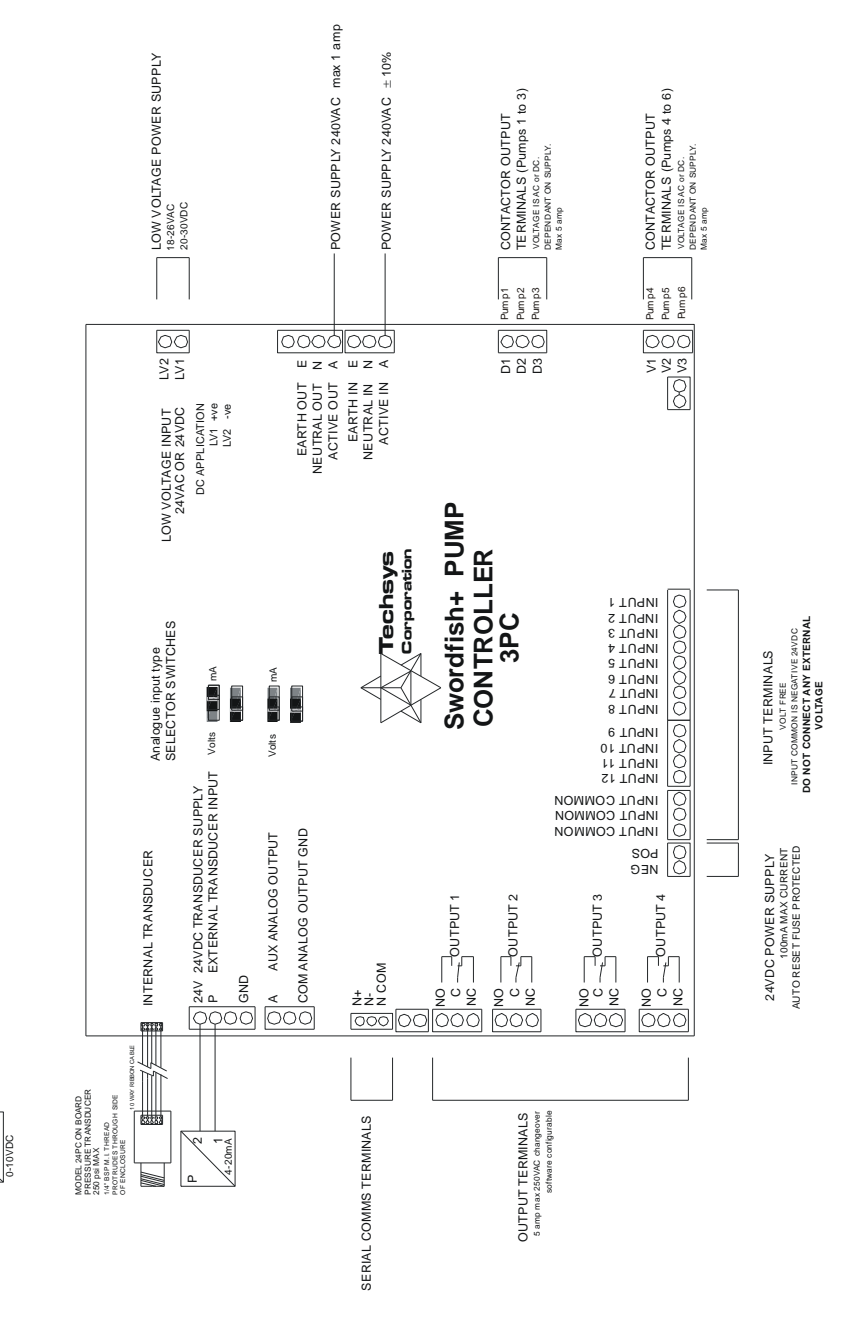

P 24V 24VDC TRANSDUCER SUPPLY 2 P PRESSURE TRANSDUCER INPUT 3 OND

Techsys 🙏

www.techsys.net.au

50

# SPARE PARTS

The typical spare parts required for SWORDFISH + are detailed in the table below.

Please refer to Techsys Corporation for confirmation of parts type and suitability for use with specific projects.

| Part                                       | Code               |
|--------------------------------------------|--------------------|
| 0-250mV Standard pressure transducer       | 24P-Trans          |
| PCB Board                                  | 3PC                |
| Retrofit panel                             | SW+-RF             |
| Manual                                     | SWORDFISH + Manual |
| Lexan                                      | SWORDFISH + Lexan  |
| SWORDFISH + PCB mounted on retrofit panel* | SWORDFISH +_RF-Kit |

\*Use the Swordfish+ retrofitting kit when upgrading an existing system or for fitting to new switchboard.

Includes:

- SWORDFISH + Base PCB mounted to panel
- Stainless Steel Retrofit panel
- SWORDFISH + Lexan

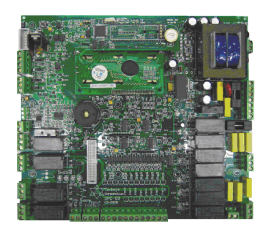

SWORDFISH + PCB BOARD

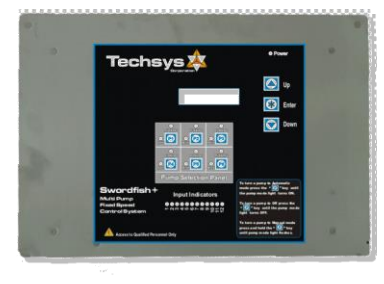

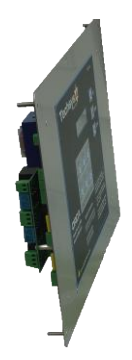

SWORDFISH + RETROFIT KIT

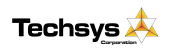

51

# TROUBLESHOOTING

| PROBLEM                                                                    | CAUSE                                                                                                    | SOLUTION                                                                                                    |
|----------------------------------------------------------------------------|----------------------------------------------------------------------------------------------------|----------------------------------------------------------------------------------------------------|
| Can't enable pumps                                                         | <ul> <li>Screen Stated –<br/>"KEY PAD LOCKED"</li> <li>One of the Inputs is<br/>set to Pump STOP.</li> </ul>                                                                                                    | <ul> <li>Input Access Code-<br/>typically 21</li> <li>Check Input LED's<br/>for activation.</li> <li>Check Input Menu for<br/>Pump Stop setting.</li> </ul>                                                                                                    |
| Pump won't start                                                           | <ul> <li>Pump not enabled.<br/>(Turned OFF)</li> <li>Motor circuit breaker<br/>tripped or off</li> <li>Control circuit<br/>breaker tripped or off</li> <li>Pressure above Cut<br/>In pressure</li> <li>System Pause Active</li> </ul>                             | <ul> <li>Press pump mode<br/>switch for at least 1<br/>second.</li> <li>Reset circuit breaker.</li> <li>Reset Circuit breaker</li> <li>De-power and re-<br/>power the system.</li> <li>Allow the system<br/>pressure to drop</li> <li>Reset Input</li> </ul>            |
| Pump won't turn off                                                        | <ul> <li>Manual selected for<br/>that pump (Running<br/>LED flashing)</li> <li>Pump Manual Run<br/>input active</li> <li>Cut Out set too high</li> </ul>                                                                                                    | <ul> <li>Press pump mode<br/>switch once to turn<br/>OFF.</li> <li>Remove input</li> <li>Adjust Cut Out<br/>Pressure</li> </ul>                                                                                                    |
| No display screen                                                          | <ul> <li>Control circuit<br/>breaker tripped</li> <li>High voltage has<br/>tripped the surge<br/>protection fuse</li> <li>Temperature within<br/>the enclosure in<br/>excess of 60degC</li> </ul>                                                                 | <ul> <li>Reset Circuit breaker</li> <li>Replace fuse on the PCB</li> <li>Lower internal temperature</li> </ul>                                                                                                    |
| No pressure or wrong<br>pressure displayed<br>Pumps cycling<br>excessively | <ul> <li>Incorrect Sensing<br/>Input selected</li> <li>Calibration incorrect<br/>for sensor</li> <li>IN delay too low</li> <li>Pause Input tripping</li> <li>Voltage being<br/>applied to the Inputs.</li> <li>Cut In &amp; Cut Out are<br/>incorrect.</li> </ul> | <ul> <li>Change Sensing<br/>Input to suit sensor<br/>used</li> <li>Calibrate sensor</li> <li>Adjust IN Delay timer</li> <li>Check Pause input</li> <li>Make sure that the<br/>Inputs are Voltage<br/>Free</li> <li>Adjust Cut In lower or<br/>Cut Out higher</li> </ul> |

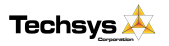

| -                                                                                 |                                                                                                    |                                                                                                    |
|-----------------------------------------------------------------------------------|----------------------------------------------------------------------------------------------------|----------------------------------------------------------------------------------------------------|
| Pump shutting down on<br>Pump Protection                                          | <ul> <li>Fault in protection<br/>sensor</li> </ul>                                                                                                    | <ul> <li>Replace or adjust<br/>sensor</li> </ul>                                                                                                    |
| Controller powers on and off continuously                                         | <ul> <li>Voltage being<br/>applied to the Inputs.</li> <li>Excessive current<br/>being drawn from the<br/>external pressure<br/>sensor</li> </ul>                           | <ul> <li>Make sure that the<br/>Inputs are Voltage<br/>Free</li> <li>Check external<br/>sensor current<br/>100mA max.</li> </ul>                                                                                                    |
| System Displays wont<br>initialise<br>Loading Data message<br>cycles continuously | System needs to be initialised.                                                                                                    | Press the<br>"Commissioning<br>Button" on the PCB<br>whilst powering up<br>the system to<br>initialise the program                                                                                                    |
| System Pressure not<br>displaying                                                 | <ul> <li>Transducer not<br/>connected properly.</li> <li>Transducer type<br/>selection switch set<br/>incorrectly.</li> <li>Analogue circuits not<br/>functional</li> </ul> | <ul> <li>Check transducer<br/>connections. Refer to<br/>Analogue Input<br/>section.</li> <li>Change switch to suit<br/>transducer type.</li> <li>There are 2 LED's<br/>located on the front<br/>top right of the PCB.<br/>One is for Power<br/>which should be<br/>flashing – the other is<br/>for indication that the<br/>analogue circuit is<br/>operational, it should<br/>also be flashing. A<br/>SOLID light on NO<br/>light on either means<br/>the SWORDFISH +<br/>is inoperative.</li> </ul> |

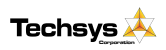

# **INSTALLATION NOTES**

General Installation information can be obtained from Techsys Corporation regarding the site-specific requirements however there are some "GOLDEN RULES" in site installation that should be followed.

### Site Installation

- Standard SWORDFISH + requires a NEUTRAL
- Select the site most shaded and out of direct sunlight.
- Allow the airflow from the fans to be unimpeded.
- The earth needs to be close and not laid parallel with High Voltage cables

#### Inputs

- Use shielded wire for all inputs
- Connect the shield to EARTH and one end only
- Never apply voltage to the Inputs
- Take care in running inputs for long distances
- The inputs use a 24VDC signal as the carrier voltage- use compliant sensors.

### Outputs

- 5 amp maximum switching load
- Check the programming on each output before trying to troubleshoot

#### Start-up

- CHECK ROTATION
- Calibrate transducer
- Input pressure settings

All these items are site related.

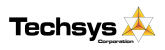

## Site Record

| Main Menu                   | Sub Menu |    | Date |    |
|-----------------------------|----------|----|------|----|
|                             |          | // | 11   | 11 |
| Set Point & Actual Pressure |          |    |      |    |
| Flow Rate /Min              |          |    |      |    |
| FAULT HISTORY               | Fault 1  |    |      |    |
|                             | Fault 2  |    |      |    |
|                             | Fault 3  |    |      |    |
|                             | Fault 4  |    |      |    |
|                             | Fault 5  |    |      |    |

| PUMP DATA LOG | Flow Total          |  |  |
|---------------|---------------------|--|--|
|               | Hours Run 1         |  |  |
|               | Hours Run 2         |  |  |
|               | Hours Run 3         |  |  |
|               | Hours Run 4         |  |  |
|               | Hours Run 5         |  |  |
|               | Hours Run 6         |  |  |
|               | Pump Starts 1       |  |  |
|               | Pump Starts 2       |  |  |
|               | Pump Starts 3       |  |  |
|               | Pump Starts 4       |  |  |
|               | Pump Starts 5       |  |  |
|               | Pump Starts 6       |  |  |
|               | Pump Starts Last Hr |  |  |
|               | Curr & max retry    |  |  |
|               | Temperature         |  |  |
| Access Code   | 21                  |  |  |

| SETTINGS | LoPressure       |  |  |
|----------|------------------|--|--|
|          | Cut In Pressure  |  |  |
|          | Cut Out Pressure |  |  |
|          | HiPressure       |  |  |
|          | Alt Cut In 2     |  |  |
|          | Alt Cut Out 2    |  |  |
|          | Alt Cut In 3     |  |  |
|          | Alt Cut Out 3    |  |  |
|          | Trip Point Low   |  |  |
|          | Trip Point High  |  |  |

| TIMING | LoPressure Delay |  |  |
|--------|------------------|--|--|
|        | HiPressure Delay |  |  |
|        | IN Delay Timer   |  |  |
|        | OUT Delay Timer  |  |  |

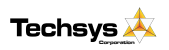

| Main Menu | Sub Menu              | Date |  |
|-----------|-----------------------|------|--|
|           | Restart Delay         |      |  |
|           | No Flow Timer         |      |  |
|           | Input Delay Timer     |      |  |
|           | Press Trip Low Delay  |      |  |
|           | Press Trip High Delay |      |  |
|           | Min Pump Runtime      |      |  |
|           | Max Pump Start        |      |  |

| CONFIGURE | Operating Mode    |  |  |
|-----------|-------------------|--|--|
|           | Number of pumps   |  |  |
|           | Transducer Zero   |  |  |
|           | Adjust Pressure   |  |  |
|           | Averaging         |  |  |
|           | Scale An Output   |  |  |
|           | Pump Flow Rate    |  |  |
|           | Auto Rotation     |  |  |
|           | Hi Press Restart  |  |  |
|           | Sensing Input     |  |  |
|           | Cycle Protection  |  |  |
|           | Low Limit Action  |  |  |
|           | High Limit Action |  |  |
|           | User Access Code  |  |  |

| JOCKEY PUMP | Jockey Pump      |  |  |
|-------------|------------------|--|--|
|             | JP Cut In Press  |  |  |
|             | JP Cut Out Press |  |  |
|             | JP Run On Time   |  |  |
|             | JP In Delay Time |  |  |

| OUTPUTS | Digital Output 1 |  |  |
|---------|------------------|--|--|
|         | Digital Output 2 |  |  |
|         | Digital Output 3 |  |  |
|         | Digital Output 4 |  |  |

| eve 🏡  | www.techsys.net.au | Version 1.2 28/6/07 | 56 |
|--------|--------------------|---------------------|----|
|        | Program Input 9    |                     |    |
|        |                    |                     |    |
|        |                    |                     |    |
|        | Program Input 8    |                     |    |
|        | Program Input 7    |                     |    |
|        | Program Input 6    |                     |    |
|        | Program Input 5    |                     |    |
|        | Program Input 4    |                     |    |
|        | Program Input 3    |                     |    |
|        | Program Input 2    |                     |    |
| INPUTS | Program Input 1    |                     |    |

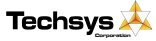

| Main Menu | Sub Menu         | Date |  |
|-----------|------------------|------|--|
|           | Program Input 10 |      |  |
|           | Program Input 11 |      |  |
|           | Program Input 12 |      |  |

Commissioned by.....Date....

Agent.....

Contact details.....

Panel Serial Number .....

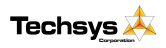

## NOTES

| <br>www.techsvs.net.au | Version 1.2 28/6/07 |
|------------------------|---------------------|
| <br>                   |                     |
| <br>                   |                     |
| <br>                   |                     |
| <br>                   |                     |
| <br>                   |                     |
| <br>                   |                     |
|                        |                     |
|                        |                     |
| <br>                   |                     |
| <br>                   |                     |
| <br>                   |                     |
| <br>                   |                     |
| <br>                   |                     |
| <br>                   |                     |
| <br>                   |                     |
| <br>                   |                     |
| <br>                   |                     |
|                        |                     |
|                        |                     |

## INDEX

Access Code, 9, 11, 19, 30 Access Code Explained, 19 Adiust pressure, 27 Alt Cut In 2, 21, 55 Alt Cut Out 2, 21, 55 Alternate Settings, 38 Alternate Trip, 34 Analogue Input, 18, 42 Analogue Input Explained, 42 Analogue Output, 18 Any Alarm, 34 Any Pump Running, 34 Any Pump Shutdown, 34 Automatic Mode, 8 Auto-Rotation, 28 Aux Inputs, 40 Auxilary Outputs, 34 Averaging, 27 Calibrate, 5 Calibration, 27, 45 Configuration Menu, 13 Configure Menu Explained, 26 Contactor, 48 Control parameters, 26 Cut In, 17, 23 Cut In Pressure, 5, 20 Cut Out, 17 Cut Out Pressure, 5, 20 Cycle Pumps, 40 Cycling, 34 Digital inputs, 18 Digital Output State, 32 Digital outputs, 18 Editing keys, 8 Editing menu items, 9 Electrical Specifications, 48 EMC filtering, 48 Error, 46 Excess Run Protection, 20 Excess Run Protection, 25 Excess Run Protection, 29 Fault History, 16 Fault Menu, 11 Fault Menu Explained, 15 Fault Restarts, 28, 44 Faults, 16 FIRE MODE, 39 First pump, 23 Flow, 15 Flow rate, 15, 28 High Alarm, 34 High Limit, 38 High Limit Action, 30 High Pressure, 20 Hour Run, 17 How to change data, 8

In delay timer, 23 Inductive loads, 34 Input Delay Timer, 24, 38, 44 Inputs Menu, 13 Inputs Menu Explained, 36 Inrush current, 34 Installation notes, 54 Jockey Pump Menu, 13 Jockey Pump Menu Explained, 31 JP Cut In, 31 JP Cut Out, 31 JP Restart Delay, 31 JP Run On Time, 31 Keypad Locked, 19 Keys, 8 Layout Menus, 10 Lead pump, 28 List of Menus, 10 Loss of prime, 41, 44 Low Alarm, 19, 34 Low Limit, 19, 38 Low Limit Action, 29 Low pressure, 19 Main switch, 6 Manual, 17 Manual mode protection, 8 Manual model, 8 Max starts per hour, 29 Maximum Start per Hour, 25 Menu Structure, 10 Menus Explained, 11 Minimum Pump Runtime, 25 Minimum Run Time, 7 Moving through menus, 9 Navigating menus, 9 New fault, 15 No Flow, 40 No flow timer, 24 No Flow Timer, 41 Number of pumps, 26 Operating Graph, 7 Out Delay, 24 Output matrix, 35 Outputs Menu, 13 Outputs Menu Explained, 32 Pause, 38, 44 Phases, 6 Power supply, 48 Pressure adjustment, 46 Pressure Tanks, 47 Pressure transducer, 15, 42 Pressure Trip, 22 Pressure Trip delay, 24

Pressure Trip High Delay, 24 Pressure Trip Low Delay, 24 Programmable Input Options, 37 Programmable outputs, 32 Protection, 38, 41 Pump Data Log Explained, 17 Pump Data Log Menu, 11 Pump\_enable, 8 Pump Manual Run, 39 Pump protection, 44 Pump starts, 17 Pump Stop Input, 39 Quickstart, 4 Relay ratings, 34 Relays, 34 Reset, 40 Restart, 38, 44 Restart delay, 24 Restart timer, 23 Rotation, 4, 6, 28, 56 Scale Analogue Output, 27 Sensing Input, 29 Service agent, 6 Setting Menu, 11 Settings Explained, 19 shielded wire, 54 Shutdown, 19, 20, 23, 28, 44 Site record, 55 Spare parts, 51 Starts, 28 Starts last hour, 17 Status Display Explained, 15 Status Screen, 11 System Cut In, 7 System Cut In Delay, 7 System Cut Out, 7 System Cut Out Delay, 7 System Paused, 34 temperature, 18 Temperature, 38, 41, 44, 48 Timing Menu, 12 Timing Menu Explained, 23 Transducer drift, 46 Transducer rating, 46 Transducer Zero, 26 Trip Point, 22, 34, 55 Trouble shooting, 52 User Access Code, 30 Using Output matrix, 35 VALUE TOO LOW, 45 Version, 2 Zero Error, 45 Zero Pressure, 5

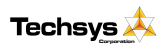

59

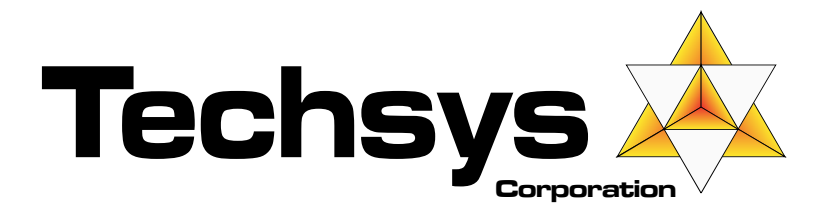

Techsys Engineering Pty Ltd Ph: 07 5568 0339 Email: sales@techsys.net.au Website support: www.techsys.net.au